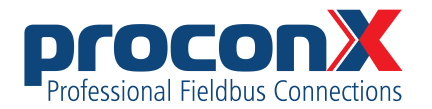

# **ESENET**

Ethernet gateway for CANopen genset controls User manual

Edition 2

### **ESENET** Ethernet gateway for CANopen genset controls: User manual

Copyright © proconX Pty Ltd. All rights reserved.

No part of this material may be reproduced or transmitted in any form or by any means or used to make any derivative work without express written consent from the copyright holders.

proconX is a trademark of proconX Pty Ltd. Modbus is a registered trademark of Schneider Automation Inc. CANopen is a registered trademark of CAN in Automation e.V. *Easygen* is a trademark of Woodward, Inc. All other product and brand names mentioned in this document may be trademarks or registered trademarks of their respective owners.

#### Disclaimer

proconX Pty Ltd makes no warranty for the use of its products, other than those expressly contained in the Company's standard warranty which is detailed in the Terms and Conditions located on the Company's Website. The Company assumes no responsibility for any errors which may appear in this document, reserves the right to change devices or specifications detailed herein at any time without notice, and does not make any commitment to update the information contained herein. No licenses to patents or other intellectual property of *proconX* are granted by the Company in connection with the sale of *proconX* products, expressly or by implication. *proconX* products are not authorized for use as critical components in life support devices or systems.

#### Support & product feedback

We provide an electronic support and feedback system for our proconX products. It can be accessed through the following web link:

https://www.proconx.com/support

Your feedback and comments are always welcome. It helps improving this product.

#### Contact

For further information about the ESENET product please visit https://www.proconx.com/esenet

### Contents

| Important user information                                  | vii        |
|-------------------------------------------------------------|------------|
| Safety Precautions                                          | VII        |
| Document conventions                                        | VIII       |
|                                                             | וו         |
| Features                                                    | Z Z        |
| Quick start checklist                                       |            |
| 2 Description                                               |            |
| LED INDICATORS                                              | כ<br>ד     |
| Principles of operation                                     |            |
| 5 Installation                                              |            |
| Regulatory notes                                            | 9<br>0     |
| Pefere connecting and storage                               | 9<br>0     |
| DIN rail mounting and removal                               | 99<br>10   |
| Din fail mounting and removal                               | 10<br>10   |
| Nounting fulles                                             | 10         |
| Wiring the CAN interface                                    | 11         |
| Connecting Ethernet                                         | II<br>17   |
| Connecting Ethernet                                         | LI۱۲<br>۲۵ |
| 4 Ethernet & ID configuration                               | IZ         |
| 4 Ethernet & IP configuration                               | ID<br>1E   |
| IP setup using a web browser and a cross-over network cable |            |
| Temperarily shanging the ID settings on your DC             | 10<br>17   |
| E Web browser based management                              | 1/         |
| 5 web prowser based management                              |            |
| Connecting to the ESENET                                    | 19         |
| Monitoring and diagnostic                                   |            |
| Device status                                               | 20<br>1 د  |
| Nodbus connection status                                    | ZI         |
| CAN communication status                                    | ZZ         |
| Finding the firmware version and serial number              |            |
| Configuring and commissioning                               |            |
| Configuring Ethernet and IP                                 |            |
| Configuring CAN and CANopen                                 |            |
| Remote restarting the device                                |            |
| 6 Running looikit via the ESENET gateway                    |            |
| HOW IT WORKS                                                | / 2        |
| Installation                                                |            |
|                                                             |            |
| TCP PORts                                                   |            |
| Configuration of connected woodward controls                |            |
| Specific information for Easygen-3000 series controls       |            |
| CAN INTERIACE                                               |            |
| ITANSMIT PDUS                                               |            |
| Specific information for LS-5 controls                      | 50<br>جد   |
| CAN INTERTACE                                               | /3<br>דר   |
| Iransmit PDUS                                               | /ك         |
| Specific information for DISC-200 controls                  |            |
| CAN INTERTACES                                              |            |

| Transmit PDOs            | 40   |
|--------------------------|------|
| 8 Modbus data reference  | . 43 |
| Modbus Slave IDs         | 43   |
| Visualisation Data Table | 44   |
| Easygen-3000             | 45   |
| LS-5                     | . 45 |
| DTSC-200                 | . 45 |
| Easygen-1000             | 46   |
| Modbus function codes    | 47   |
| Modbus exception codes   | 48   |
| 9 Decommissioning        | 49   |
| Disconnecting            | . 49 |
| Disposal                 | . 49 |
| A Specifications         | 51   |
| Dimensions               | . 52 |
| Glossary                 | 53   |
| Index                    | . 55 |
|                          |      |

# **Figures**

| 2.1 Location of connectors                                                    | 5    |
|-------------------------------------------------------------------------------|------|
| 2.2 Gateway operation                                                         | 7    |
| 5.1 Device management and configuration via the web browser                   | . 19 |
| 5.2 Overview page                                                             | 20   |
| 5.3 Modbus status page                                                        | 21   |
| 5.4 CAN communication status page                                             | . 22 |
| 5.5 About page                                                                | 23   |
| 5.6 Ethernet and IP settings page                                             | . 24 |
| 5.7 IP settings changed confirmation                                          | . 25 |
| 5.8 Restart device page                                                       | . 25 |
| 5.9 Restart confirmation page                                                 | . 26 |
| 6.1 Toolkit network selection                                                 | . 30 |
| 6.2 Entering the ESENET gateway's IP address in Toolkit                       | . 31 |
| 6.3 Successful CAN over TCP/IP connection                                     | . 31 |
| 6.4 Example of Toolkit indicating a communication error                       | 32   |
| 7.1 "Configure interfaces" menu in Woodward Toolkit                           | 34   |
| 7.2 "Configure CAN interface 1" menu in Woodward Toolkit                      | 35   |
| 7.3 "Transmit PDOs" menu in Woodward Toolkit                                  | 36   |
| 7.4 "Interfaces config" menu in Woodward Toolkit                              | . 37 |
| 7.5 "CAN interface 1 config" menu in Woodward Toolkit                         | 37   |
| 7.6 "Transmit PDOs" menu in Woodward Toolkit                                  | 38   |
| 7.7 Parametrize dialog in LeoPC software                                      | 39   |
| 7.8 DTSC-200 CAN interfaces section in "Parametrize" dialog of LeoPC software | 39   |
| 7.9 TPDO section in "Parametrize" dialog of Woodward's LeoPC software         | 41   |
| 8.1 Modbus data table structure                                               | 43   |
| 8.2 Message sequence chart for visualiation data                              | . 44 |
| A.1 Enclosure dimensions                                                      | . 52 |

### **Tables**

| 2.1 LED diagnostic codes                                                 | 6  |
|--------------------------------------------------------------------------|----|
| 3.1 Power supply connector pinout                                        | 11 |
| 3.2 CAN connector pinout                                                 | 11 |
| 3.3 Ethernet connector pinout                                            | 12 |
| 3.4 Diagnostic port connector pinout                                     | 13 |
| 7.1 Modbus Slave ID, CANopen Node-ID & COB-ID relationships              | 33 |
| 7.2 Supported Data Protocols                                             | 34 |
| 8.1 Modbus Slave ID and CANopen Node-ID relationship                     | 43 |
| 8.2 Modbus register addresses for Easygen-3000 series visualisation data | 45 |
| 8.3 Modbus register addresses for LS-5 series visualisation data         | 45 |
| 8.4 Modbus register addresses for DTSC-200 visualisation data            | 45 |
| 8.5 Modbus register addresses for Easygen-1000 series visualisation data | 46 |
| 8.6 Supported Modbus function codes                                      | 47 |
| 8.7 Modbus exception codes                                               | 48 |

# Important user information

This manual explains how to install, operate and configure a *ESENET*. This device may only be used for the applications described in this document.

These instructions are intended for use by trained specialists in electrical installation and control and automation engineering, who are familiar with the applicable national standards and safety procedures.

# **Safety Precautions**

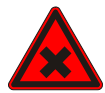

#### **ELECTRICAL HAZARD**

- This equipment must be installed and serviced only by qualified personnel. Such work should be performed only after reading this entire set of instructions.
- Before performing visual inspections, tests, or maintenance on this equipment, disconnect all sources of electric power. Assume that all circuits are live until they have been completely de-energized, tested, and tagged. Pay particular attention to the design of the power system. Consider all sources of power, including the possibility of backfeeding.
- Apply appropriate personal protective equipment and follow safe electrical practices.
- Turn off all power supplying the equipment in which the *ESENET* is to be installed before installing, wiring or removing the *ESENET*.
- Always use a properly rated voltage sensing device to confirm that power is off.
- The successful operation of this equipment depends upon proper handling, installation, and operation. Neglecting fundamental installation requirements may lead to personal injury as well as damage to electrical equipment or other property.

Failure to follow these instructions could result in death or serious injury!

# **Document conventions**

Throughout this manual we use the following symbols and typefaces to make you aware of safety or other important considerations:

|               | Indicates a potentially hazardous situation that, if not avoided, could result in death or serious injury.                                                                                     |
|---------------|----------------------------------------------------------------------------------------------------|
|               | Indicates a potentially hazardous situation that, if not avoided, could result in damage to equipment.                                                                                         |
| $\bigwedge$   | Indicates information that is critical for successful applica-<br>tion and understanding of the product.                                                                                       |
|               | Provides other helpful user information that does not fall in above categories.                                                                                                    |
| $\mathbf{Q}$  | Provides supplemental user information.                                                                                                    |
| Acronym       | This typeface is used to introduce acronyms or product names.                                                                                                    |
| Command       | This typeface is used to represent commands, prompts, in-<br>put fields and filenames. In the context of programming<br>it is used for functions, variable names, constants or class<br>names. |
| Placeholder   | This typeface is used to represent replacable text. Replace-<br>able text is a placeholder for data you have to provide, like<br>filenames or command line arguments.                          |
| User input    | This typeface is used to represent data entered by the user or buttons.                                                                                                    |
| Screen output | Screen output or program listing                                                                                                    |

# **Chapter 1. Introduction**

The *ESENET* is an Ethernet gateway specifically designed to interface Woodward's *Easygen* series genset controls with Modbus/TCP networks and Toolkit. It interfaces via CAN bus with the Woodward controls.

The *ESENET* takes advantage of the multi-master capability and fast transmission speed of CAN to offer short Modbus/TCP poll cycles as well as concurrent access.

A single *ESENET* added to the CAN network will make all Visualisation Data of connected Woodward CANopen controls available without adding additional load to the CAN bus communication. In addition concurrent and fast read and write access to Parameter IDs is possible utilising parallel CANopen SDO transfers.

In addition to Modbus/TCP access the *ESENET* provides a Toolkit interface. Using this facility you can run local and remote Toolkit sessions from your PC via Ethernet and TCP/IP through the *ESENET* gateway to Woodward controls connected on *ESENET*'s CAN interface.

Usage and configuration of the gateway is simple and conveniently performed using a web browser which connects to the embedded web server.

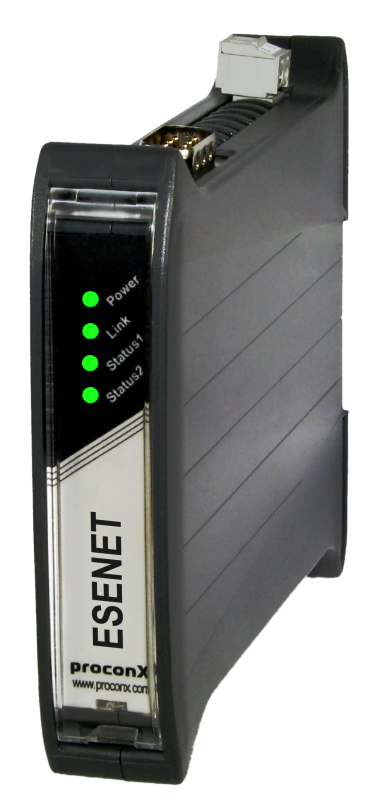

Common applications include:

- PLC connection
- Operator panel interfacing
- HMIs

- SCADA integration
- Power station automation
- Gen set control
- Remote control & monitoring
- Data logging

# **Features**

The *ESENET* gateway provides the following key features:

- Multiple concurrent Modbus/TCP connections
- Toolkit interface to configure Woodward controls via Ethernet
- Supports Easygen 3500, 3400, 3200, 3100, 2000 and 1000 models
- Supports LS-5
- Supports DTSC-200
- Addresses up to 16 controls
- Uses existing CAN wiring
- Fast Modbus poll rates for Visualisation Data (< 7 ms)
- Concurrent reads and writes of Parameter IDs
- Register layout and address range compatible with serial Modbus data protocol 5003 for *Easygen*-3000 devices
- Internal buffer for Visualisation Data
- Supports alternative Modbus register range below address 50000
- Transparent handling of data guarantees future compatibility
- Low configuration overhead, just an IP address
- Embedded web server for easy configuration and commissioning using a web browser
- Firmware upgradeable via Ethernet
- Status LEDs for power, Ethernet link, device status and communication status
- DIN rail mountable
- 24 V DC (10-30 V) power supply

# **Quick start checklist**

- Read this set of instructions properly and in its entirety.
- Mount the unit.
- Connect the power. Do not connect yet CAN bus or serial ports.
- Configure the Ethernet communications settings with a web browser (using an Ethernet crossover cable) or with a terminal program like *HyperTerminal* (using a null modem cable)
- Configure the CAN bus settings.
- Configure the serial line communication settings.
- Configure the operational aspects of the device.
- Wire CAN bus.
- Wire serial line interfaces.

# **Chapter 2. Description**

The power and CAN terminals are placed on the top side of the unit. The RS-232 and Ethernet connectors are placed on the bottom side of the unit as shown in the following illustration:

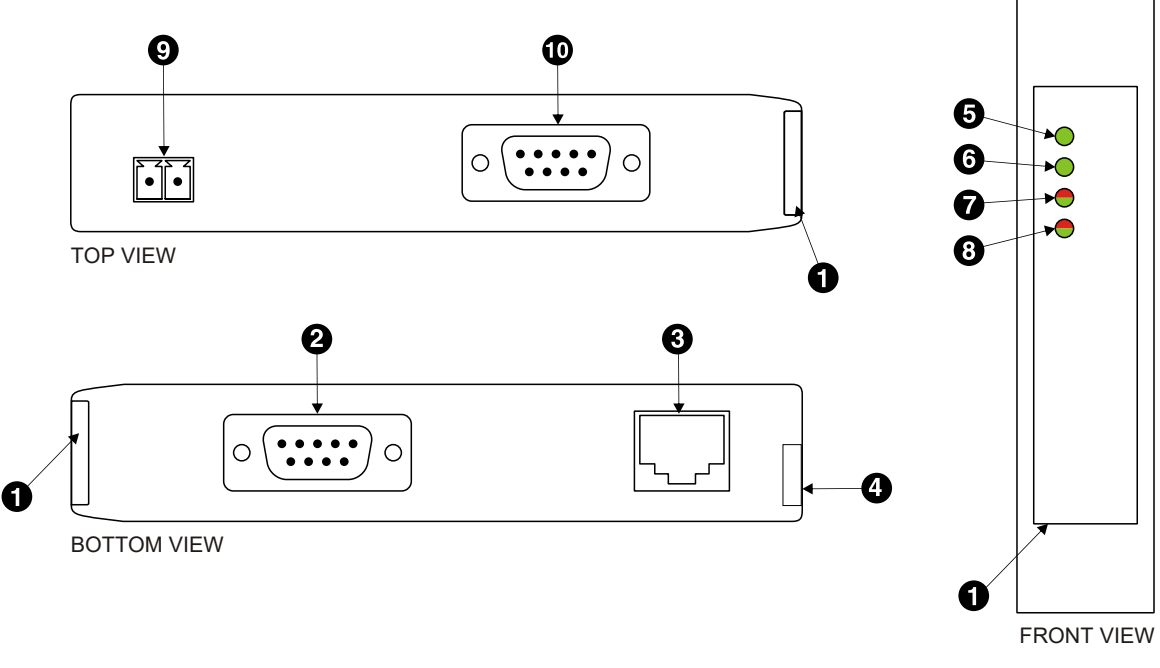

#### Figure 2.1: Location of connectors

- Clear front cover
- **2** Diagnostic port connector
- Ethernet connector
- **9** DIN rail clip
- Power LED
- Ethernet link LED
- Device status LED
- Ommunication status LED
- Power terminals
- CAN connector

# **LED indicators**

Four LEDs located at the front panel indicate the status of the *ESENET*. The LEDs assist maintenance personnel in quickly identifying wiring or communication errors.

A LED test is exercised at power-up, cycling each LED off, green and then red for approximately 0.25 seconds. At the same time the power-on self test of the device is performed.

The following table outlines the indicator condition and the corresponding status after the power-on self-test has been completed:

| LED     | Function      | Condition                     | Indication                                                                                                    |
|---------|---------------|-------------------------------|----------------------------------------------------------------------------------------------------|
| Power   | Power         | Off                           | No power applied to the device.                                                                                             |
|         |               | Green                         | Power supply OK                                                                                                    |
| Link    | Ethernet link | Off                           | No Ethernet link                                                                                                    |
|         |               | Green                         | Ethernet link OK                                                                                                    |
| Status1 | Device status | Off                           | The device has an unrecoverable fault; may need replacing.                                                                  |
|         |               | Flashing green at 1 s<br>rate | Device operational but needs commissioning due to configuration missing, incomplete or incorrect.                           |
|         |               | Green                         | The device is operating in normal condition.                                                                                |
|         |               | Flashing red at 1 s rate      | Device operational but has a fault listed which requires acknowledg-<br>ment.                                               |
|         |               | Red                           | The device has an unrecoverable fault; may need replacing. Flashing sequence and rate of Status2 LED indicates fault class. |

Table 2.1: LED diagnostic codes

# **Principles of operation**

The *ESENET* acts as a CANopen consumer and monitors the CAN bus for transmission of well-known communciation objects. Once these communication objects identify one of the supported Woodward controls, the *ESENET* starts to buffer all multiplexed visualisation data of such device into its internal data tables.

The *ESENET* also acts as a Modbus server on the Ethernet interface. It accepts connections and Modbus queries from Modbus master devices. The Modbus registers are then served from the *ESENET*'s internal data tables. Because of the data table buffering, the Modbus can be polled independent of CANopen TPDO transfer cycles. The *ESENET* allows a maximum of 8 connections via Modbus/TCP.

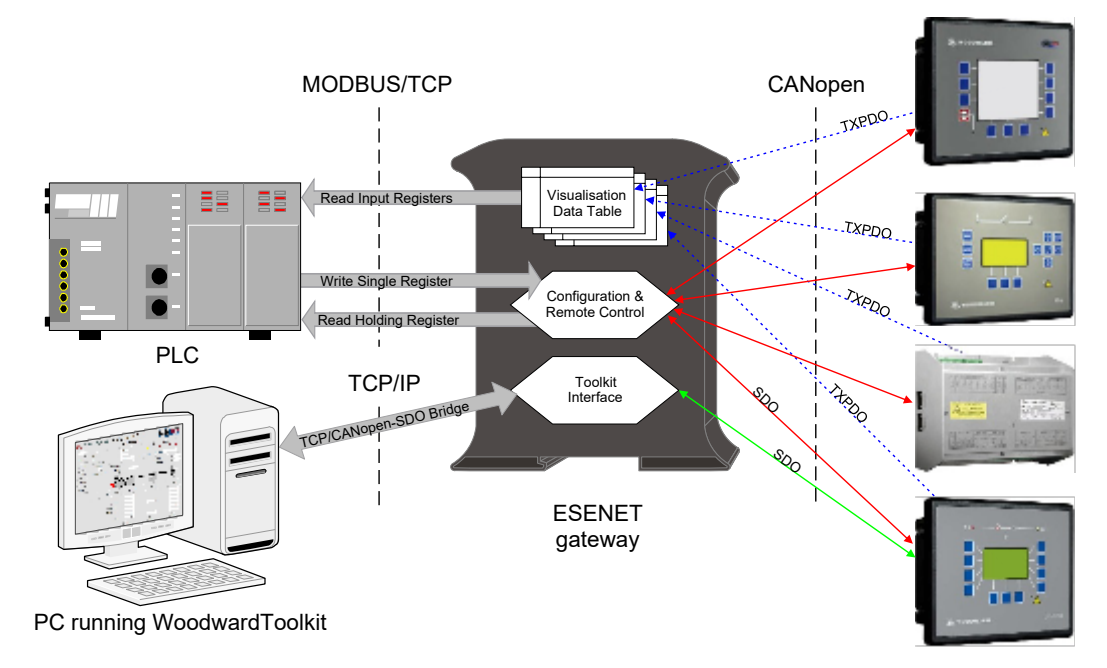

Figure 2.2: Gateway operation

# **Chapter 3. Installation**

# **Regulatory notes**

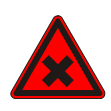

- 1. The *ESENET* is suitable for use in non-hazardous locations only.
- 2. The *ESENET* is not authorized for use in life support devices or systems.
- 3. Wiring and installation must be in accordance with applicable electrical codes in accordance with the authority having jurisdiction.
- 4. This is a Class A device and intended for commercial or industrial use. This equipment may cause radio interference if used in a residential area; in this case it is the operator's responsibility to take appropriate measures.
- 5. The precondition for compliance with EMC limit values is strict adherence to the guidelines specified in this set of instructions. This applies in particular to the area of grounding and shielding of cables.

#### FCC Notice (USA only)

This equipment has been tested and found to comply with the limits for a Class A digital device, pursuant to Part 15 of the FCC Rules. These limits are designed to provide reasonable protection against harmful interference when the equipment is operated in a commercial environment. This equipment generates, uses, and can radiate radio frequency energy and, if not installed and used in accordance with the instruction manual, may cause harmful interference to radio communications. Operation of this equipment in a residential area is likely to cause harmful interference in which case the user will be required to correct the interference at his own expense.

Industry Canada Notice (Canada only)

This Class A digital apparatus complies with Canadian ICES-003.

# Unpacking, handling and storage

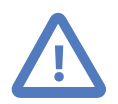

- 1. Please read this set of instructions. carefully before fitting it into your system.
- 2. Keep all original packaging material for future storage or warranty shipments of the unit.
- 3. Do not exceed the specified temperatures.

# Before connecting anything

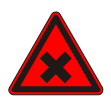

- 1. Before installing or removing the unit or any connector, ensure that the system power and external supplies have been turned off.
- 2. Check the system supply voltage with a multimeter for correct voltage range and polarity.

- 3. Connect the power supply cable and switch on the system power. Check if the Power LED is lit.
- 4. Turn off system power.
- 5. Connect all I/O cables.
- 6. Once you are certain that all connections have been made properly, restore the power.

# **DIN rail mounting and removal**

The *ESENET* gateway is designed to be mounted on a 35 mm DIN rail according to DIN/ EN 50022. The enclosure features a 35 mm profile at the back which snaps into the DIN rail. No tools are required for mounting. Please observe the rules outlined in the section called "Mounting rules".

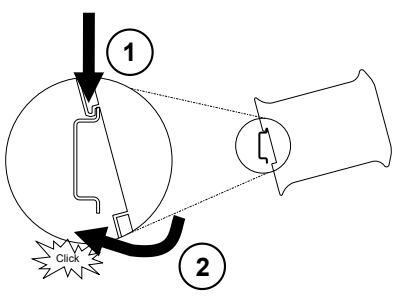

To mount the unit on a DIN rail, slot the top part of the *ESENET* into the upper guide of the rail and lower the enclosure until the bottom of the red hook clicks into place.

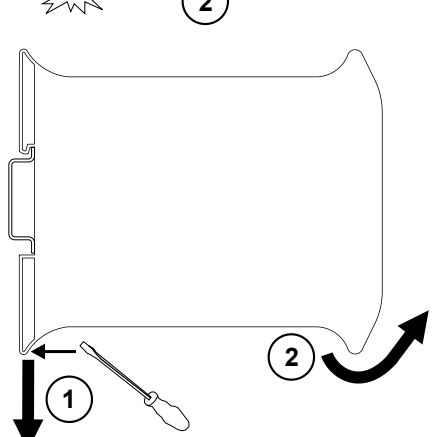

To remove the *ESENET* from the DIN rail, use a screw driver as a lever by inserting it in the small slot of the red hook and push the red hook downwards. Then remove the unit from the rail by raising the bottom front edge of the enclosure.

# **Mounting rules**

The enclosure provides protection against solid objects according to IP 20/NEMA Type 1 protection rating. When mounting the unit observe the following rules:

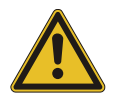

- No water splash and water drops
- No aggressive gas, steam or liquids
- Avoid dusty environments.
- Avoid shock or vibration

- Do not exceed the specified operational temperatures and humidity range.
- Mount inside an electrical switchboard or control cabinet.
- Make sure there is sufficient air ventilation and clearance to other devices mounted next to the unit.
- Observe applicable local regulations like EN60204 / VDE0113.

## **Powering the ESENET**

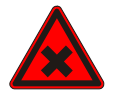

Before connecting power please follow the rules in the section called "Safety Precautions" and the section called "Before connecting anything".

Power is supplied via a 3.81 mm 2-pin pluggable terminal block located at the top side of the mounted unit (refer to Figure 2.1, "Location of connectors"). The following table and picture shows the power terminal socket pinout:

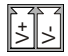

| Pin | Signal | Function                                 |
|-----|--------|------------------------------------------|
| 1   | V+     | Positive voltage supply (10 - 30 V DC)   |
| 2   | V-     | Negative voltage supply, DC power return |
|     |        |                                          |

Table 3.1: Power supply connector pinout

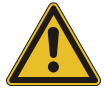

Make sure that the polarity of the supply voltage is correct before connecting any device to the serial and CAN ports! A wrong polarity can cause high currents on the ground plane between the V- power supply pin and the CAN port and serial port ground pins, which can cause damage to the device.

# Wiring the CAN interface

The CAN interface connects the ESENET to the Woodward CANopen based controls.

The CAN connector is a male 9-pin D-sub type located at the top side of the mounted unit (refer to Figure 2.1, "Location of connectors"). It has industry standard CiA DS-102 pinout as shown in the following table and picture:

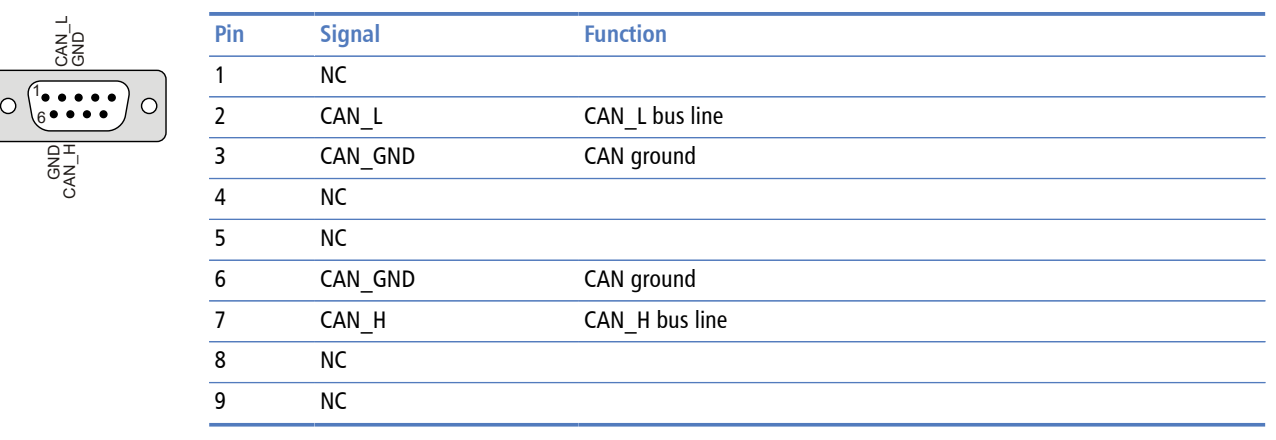

Table 3.2: CAN connector pinout

- The network must be terminated at both ends with its characteristic impedance, typically a 120 Ohm 1/4 W resistor.
- Maximum number of electrically connected CAN nodes is 64<sup>1</sup>.
- Maximum CAN cable length is 250 m (820 ft) and is derated depending on bit rates and cable type.
- Stub connections off the main line should be avoided if possible or at least be kept as short as possible. Stub connections must not have terminating resistors.
- To ensure a high degree of electromagnetic compatibility and surge protection the cable should be twisted pairs and shielded. An additional cable conductor or pair may be used for the CAN\_GND reference.

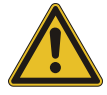

Do *not* connect the cable shield to the CAN\_GND pins or the connector shell! Use an external *chassis ground* connection to terminate the shield.

# **Connecting Ethernet**

The following table describes the 10BASE-T Ethernet RJ-45 connector pinout:

| 1 |  |
|---|--|

| Signal | Function                           |
|--------|------------------------------------|
| TX+    | Non-inverting transmit signal      |
| TX-    | Inverting transmit signal          |
| RX+    | Non-inverting receive signal       |
|        | Internal termination network       |
|        | Internal termination network       |
| RX-    | Inverting receive signal           |
|        | Internal termination network       |
|        | Internal termination network       |
|        | Signal<br>TX+<br>TX-<br>RX+<br>RX- |

 Table 3.3: Ethernet connector pinout

- We recommend to use Category 5 UTP network cable.
- Maximum cable length is 100 m (3000 ft).

# **Connecting to the diagnostic port**

The device has a RS-232 interface which is used as a diagnostic port and only active after power-up of the device. It allows configuration of the IP settings and reset of the settings to factory defaults via a terminal program.

The Diagnostic port connector is a male 9-pin D-sub type located at the bottom side of the mounted unit (refer to Figure 2.1, "Location of connectors"). It has industry standard

<sup>&</sup>lt;sup>1</sup>The number of logically adressable units may be less.

| GND         | Pin | Signal | Function            | Direction |
|-------------|-----|--------|---------------------|-----------|
|             | 1   | DCD    | Data carrier detect | in        |
| φΞ<br>0Ξ    | 2   | RXD    | Receive data        | in        |
| C<br>L<br>R | 3   | TXD    | Transmit data       | out       |
|             | 4   | DTR    | Data terminal ready | out       |
|             | 5   | GND    | Signal ground       |           |
|             | 6   | DSR    | Data set ready      | in        |
|             | 7   | RTS    | Request to send     | out       |
|             | 8   | CTS    | Clear to send       | in        |
|             | 9   | RI     | Ring indicator      | in        |
|             |     |        |                     |           |

EIA-574 data terminal equipment (DTE) pinout as shown in the following table and picture:

Table 3.4: Diagnostic port connector pinout

- Maximum cable length is 15 m (50 ft) or a length equal to a line capacitance of 2500 pF, both at the maximum standard bit rate of 20 kbps. If operating at higher bit rates the maximum cable length drops to 3 m (10 ft) at a bit rate of 57.6 kbps.
- To assure a high degree of electromagnetic compatibility and surge protection the RS-232 cable should shielded. The shield shall be connected to an external chassis ground at the either or both ends, depending on the application.
- The shield must not be connected to the GND pin.

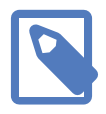

To connect the *ESENET* to a PC (Personal Computer) or any other device with data terminal equipment (DTE) pinout you need a null-modem or cross-over cable.

# Chapter 4. Ethernet & IP configuration

Before configuring the *ESENET*, obtain a unique static IP address, subnet mask, and default gateway address from your network administrator.

The factory default IP address of the *ESENET* is 169.254.0.10 which is in the Automatic Private IP Addressing (APIPA) address range.

There are several methods of configuring the unit's IP address:

- 1. Removing your PC from your corporate network and using a cross-over network cable (see the section called "IP setup using a web browser and a cross-over network cable").
- 2. Via the diagnostic port and a terminal program like *HyperTerminal* (see the section called "IP setup using a terminal program like HyperTerminal").
- 3. Leaving your PC connected to your corporate network and temporarily changing the IP settings on your PC to match the subnet of the *ESENET* (see the section called "Temporarily changing the IP settings on your PC").

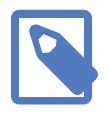

In order to connect to the *ESENET* via TCP/IP, your PC must be on same IP subnet as the gateway. In most situations this means that the first three numbers of the IP address have to be identical.

# IP setup using a web browser and a cross-over network cable

This method applies only to operating systems like Windows, which support APIPA (Automatic Private IP Addressing). It also requires your PC to be configured for DHCP. If your computer is configured with a static IP address, follow the procedure in the section called "Temporarily changing the IP settings on your PC".

- 1. Disconnect your PC from your corporate network. If your computer is configured for DHCP it should now automatically fall back to use a default IP address from the APIPA range 169.254.x.x (Windows PCs only).
- 2. Connect an Ethernet crossover cable from the *ESENET* to the computer.
- 3. Start Internet Explorer.
- 4. In the address box, type 169.254.0.10 and then press Enter.
- 5. Click Configuration... and then Ethernet & IP in the menu on the left side of the page.
- 6. Enter the IP address, subnet mask, and gateway address assigned to your *ESENET*, then click **Save**.
- 7. Reconnect your computer to your corporate network.

# IP setup using a terminal program like HyperTerminal

- 1. Connect a null modem RS-232 cable between your PC and the *ESENET*'s diagnostic port.
- 2. In Windows XP, click Start, point to All Programs, point to Accessories, point to Communications, and then click HyperTerminal.
- 3. When *HyperTerminal* starts, it opens a dialog box and asks for a name for the new connection. Enter a name (for example, deviceconfig) then click OK.
- 4. The Connect to dialog opens. Select the COM port you will be using in the Connect using drop-down list box, then click OK.
- 5. Select 9600, 8, None, 1, None in the COM Properties dialog, then click OK.
- 6. HyperTerminal is now connected to the serial line.
- 7. Keep the **space** bar pressed in *HyperTerminal* and power-cycle your device at the same time.
- 8. A menu should appear after one or two seconds showing device information, the current IP configuration and a > prompt.
- 9. Type SETIP, then press Enter within 10 seconds after the prompt is shown:

| 🏶 deviceconfig - HyperTerminal                                                                                                    |  |
|----------------------------------------------------------------------------------------------------|--|
| File Edit View Call Transfer Help                                                                                                    |  |
| D 🖆 💯 🐉 🗈 🎦 😭                                                                                                    |  |
| DIAG MODE<br>Ver: x.y<br>S/N: 1234<br>MAC: 00:50:C7:67:71:97<br>IP Address: 169.254.0.10<br>Subnet Mask: 255.255.0.0<br>Gateway Address: 0.0.0.0 |  |
| >SETIP<br>IP Address (169.254.0.10): 10.0.0.100<br>Subnet Mask (255.255.0.0): 255.255.255.0<br>Gateway Address (0.0.0.0): 0.0.0.0<br>RUN MODE    |  |
|                                                                                                    |  |
| Connected 0:05:24 Auto detect 9600 8-N-1 SCROLL CAPS NUM Capture Print echo                                                                      |  |

- 10. The device will show current values and prompt for new values for IP address, net mask and gateway address. Enter the new values and press Enter. A key press must be received at least every 10 seconds otherwise the device will go back to *RUN MODE* and resume normal operation.
- 11. The gateway will return to the main prompt. Type **x** and press **Enter** to leave *DIAG MODE* and resume normal operation indicated with RUN MODE.

# Temporarily changing the IP settings on your PC

This method involves manually assigning an IP address to your PC in the same subnet as the gateway. The default subnet of the gateway is 169.254.0.0/16.

- 1. Connect the ESENET to your Ethernet network.
- 2. On a Windows PC, open the Control Panel and double-click on Network Connections. Right-click on the Network Connection associated with your network adapter and select Properties:

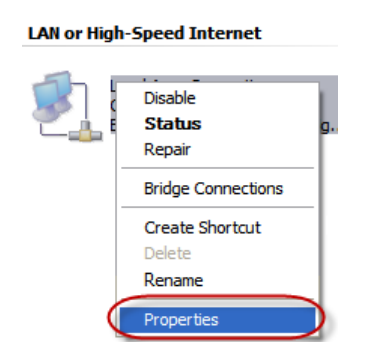

This will show the Local Area Connection Properties Dialog:

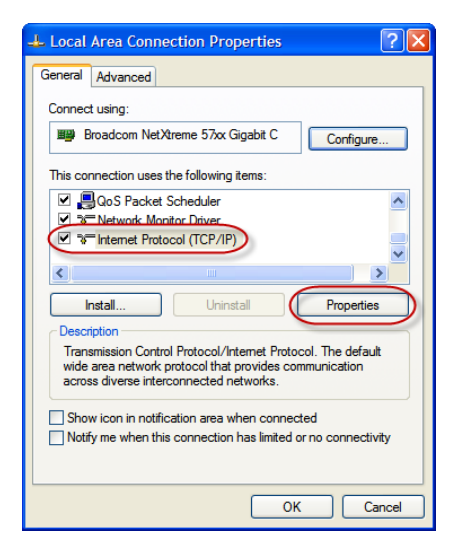

3. Select the Internet Protocol (TCP/IP) entry and click on Properties to open the TCP/IP Properties dialog as shown below:

| Internet Protocol (TCP/IP) Properties                                                                                                    |  |  |  |  |
|----------------------------------------------------------------------------------------------------|--|--|--|--|
| General                                                                                                    |  |  |  |  |
| You can get IP settings assigned automatically if your network supports<br>this capability. Otherwise, you need to ask your network administrator for<br>the appropriate IP settings. |  |  |  |  |
| Obtain an IP address automatically                                                                                                    |  |  |  |  |
| Use the following IP address:                                                                                                    |  |  |  |  |
| IP address: 169 . 254 . 0 . 1                                                                                                    |  |  |  |  |
| Subnet mask: 255 . 255 . 0 . 0                                                                                                    |  |  |  |  |
| Default gateway:                                                                                                    |  |  |  |  |
| Obtain DNS server address automatically                                                                                                    |  |  |  |  |
| Ouse the following DNS server addresses:                                                                                                    |  |  |  |  |
| Preferred DNS server:                                                                                                    |  |  |  |  |
| Alternate DNS server:                                                                                                    |  |  |  |  |
| Advanced                                                                                                    |  |  |  |  |
| OK Cancel                                                                                                    |  |  |  |  |

- 4. Write down your current settings so they can be restored later.
- 5. Select Use the following IP address and configure a static IP address in the same subnet as the device, for example 169.254.0.1 and the subnet mask 255.255.0.0. Click OK to save the changes.
- 6. Start Internet Explorer.
- 7. In the address box, type 169.254.0.10 and then press Enter.
- 8. Click **Configuration**... and then **Ethernet** & **IP** in the menu on the left side of the page.
- 9. Enter the IP address, subnet mask, and gateway address assigned to your *ESENET*, then click **Save**.
- 10. Restore your computer's original settings.

# **Chapter 5. Web browser based management**

The *ESENET* incorporates an embedded web server. This allows you to connect to the device and monitor and configure it using a web browser. Most browsers should work, provided they support JavaScript. We recommend *Internet Explorer* 6.0 or higher.

## **Connecting to the ESENET**

Once you made sure that your PC is configured to be on the same subnet as the *ESENET*, start your web browser. In the address box, type the IP address of your device (169.254.0.10 is the default), and then press **Enter**. (See Chapter 4, *Ethernet & IP configuration*)

The web browser will establish communication with the embedded web server and an overview page similar to the following picture will appear:

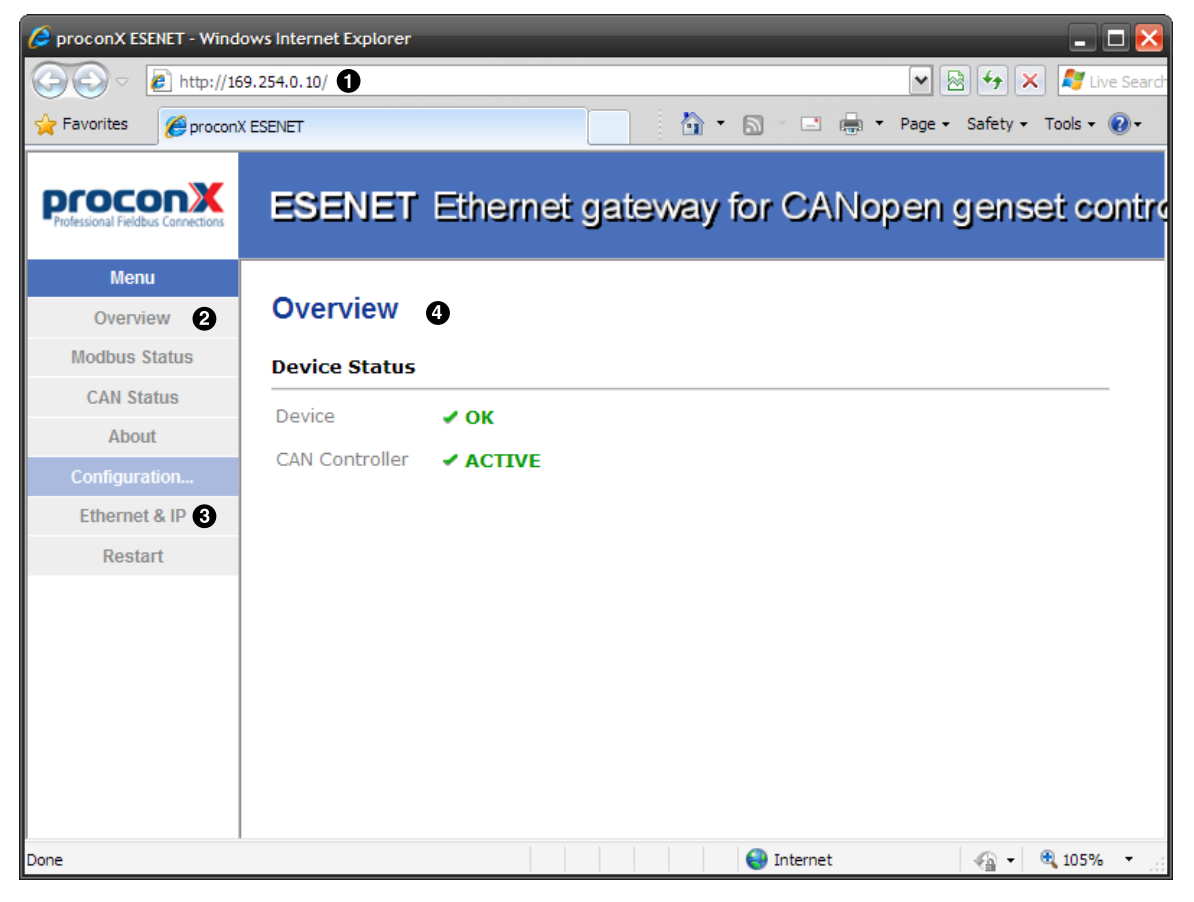

Figure 5.1: Device management and configuration via the web browser

- Gateway IP address
- **2** Main menu
- Configuration sub-menu
- Information area

Use the menu bar shown on the left side to navigate the different pages.

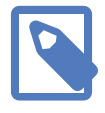

In order to connect to the *ESENET* via TCP/IP, your PC must be on same IP subnet as the gateway. In most situations this means that the first three numbers of the IP address have to be identical.

# **Monitoring and diagnostic**

The *ESENET* offers several web pages which allow monitoring of the status of the different communication networks and the device performance.

### **Device status**

The Overview page shows the principal device status as shown in the following picture:

| Overview       |          |
|----------------|----------|
| Device Status  |          |
| Device         | ✓ ОК     |
| CAN Controller | ✓ ACTIVE |

Figure 5.2: Overview page

The value shown in the Device row represents the device status register which keeps track of run-time faults. All run-time faults are latched and must be reset by the user. The following faults can be listed here:

#### OK

The device is fault free.

```
Watchdog reset
```

This warning indicates that the device was reset by it's internal watchdog supervision circuit.

Brown out reset

This warning indicates that the device was reset by it's internal supply voltage monitoring circuit. This fault occurs when the supply voltage drops below the lower limit.

Device out of memory

This warning indicates that the internal dynamic memory has been exhausted and due to this a certain function could not be completed.

Device configuration data write failure

This alarm indicates that the configuration data could not be written to the nonvolatile memory. Configuration data changes will be lost once the device is powercycled or reset. Reset to factory defaults

This alarm indicates that the device' configuration data was reset to factory defaults. The device requires re-commissioning.

The CAN controller status indicates the status of the CAN interface and can be in one of the following states:

ACTIVE

The CAN bus is fault free.

PASSIVE

CAN's built in fault confinement mechanism has set the node to *error passive state* due to a large number of errors on the CAN bus. This warning indicates a wiring error.

BUS-OFF

CAN's built in fault confinement mechanism has set the node to *bus-off* state due to excessive errors on the CAN bus. This alarm indicates a wiring error. The *ESENET* will not transmit or receive any message on the CAN bus once entered this state. The device needs to be manually restarted on order to recover from this fault.

### **Modbus connection status**

The Modbus Status page shows status and statistics about the Modbus/TCP traffic. These values provide valuable information used to troubleshoot Modbus network problems. This page is automatically updated every 5 seconds.

| Det   | Detailed Status |                             |          |         |                |              |              |  |  |
|-------|-----------------|-----------------------------|----------|---------|----------------|--------------|--------------|--|--|
| Modł  | Modbus/TCP      |                             |          |         |                |              |              |  |  |
| Slot  | TCP Status      | Accumulative<br>Connections | Requests | Replies | Invalid Frames | Rx Time-outs | Tx Time-outs |  |  |
| 0     | LISTEN          | 0                           | 0        | 0       | 0              | 0            | 0            |  |  |
| 1     | LISTEN          | 0                           | 0        | 0       | 0              | 0            | 0            |  |  |
| Clear | Clear Counter   |                             |          |         |                |              |              |  |  |

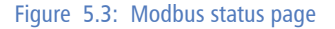

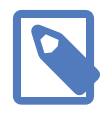

This page shows accumulated readings since the *ESENET* was last activated or reset. If power to the *ESENET* is lost, all cumulative values are reset to zero.

The following statistics are maintained:

#### TCP status

Status of the TCP/IP connection as per TCP finite state machine (refer to RFC 793). If no client is connected the status indicates LISTEN. If a client is connected, it's IP address is shown.

Accumulative connections

A counter that increments each time a client opens a Modbus/TCP connection.

Requests

A counter that increments each time an inbound request message is successfully received.

Replies

A counter that is incremented each time a reply message is sent back to the master. This includes exception replies.

Rx time-outs

A counter that increments if the master connection has timed out. Subsequently the connection is terminated by the *ESENET*. A time-out occurs if no Modbus request is received from a connected client within a 10 second period.

Tx time-outs

Number time-outs occurred when attempting to send a reply message.

The cumulative diagnostic data is reset when the device is power cycled or reset. The data is also reset by pressing the Clear Counter button.

### **CAN communication status**

The CAN Status page shows status and statistics about the CAN bus traffic. These values provide valuable information used to troubleshoot CAN problems. This page is automatically updated every 5 seconds.

| Detailed Status |                   |        |                   |               |  |  |  |
|-----------------|-------------------|--------|-------------------|---------------|--|--|--|
| CAN Communicat  | CAN Communication |        |                   |               |  |  |  |
| Unit            | CAN Id            | Status | Messages Received | Messages Sent |  |  |  |
| Easygen-3000 #1 | 385               | ОК     | 162651            | 0             |  |  |  |
| Easygen-3000 #2 | 385               | ОК     | 162651            | 0             |  |  |  |
| Easygen-3000 #3 | 385               | ОК     | 162651            | 0             |  |  |  |
| Easygen-3000 #4 | 385               | ОК     | 162651            | 0             |  |  |  |
| Easygen-3000 #5 | 385               | ОК     | 162651            | 0             |  |  |  |
| Easygen-3000 #6 | 385               | ОК     | 162651            | 0             |  |  |  |
| Easygen-3000 #7 | 385               | ОК     | 162650            | 0             |  |  |  |
| Easygen-3000 #8 | 385               | ок     | 162650            | 0             |  |  |  |
| Clear Counter   |                   |        |                   |               |  |  |  |

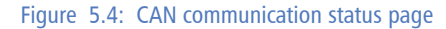

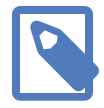

This page shows accumulated readings since the *ESENET* was last activated or reset. If power to the *ESENET* is lost, all cumulative values are reset to zero.

The CAN communication channel between a Woodward CANopen based control and the *ESENET* can be in one of the following states:

OK

The CAN communication channel with the Woodward CANopen based control has been established. The Woodward device is cyclically sending visualisation data via its TPDO.

WAIT

The presence of a supported Woodward CANopen based control has been detected however the *ESENET* is currently waiting to receive a complete visualisation data set.

TIME-OUT

No CANopen PDO was received for a period of 1 second. A Woodward control must be configured to transmit cyclically visualisation data using a TPDO with a specific COB-ID number and the correct Data Protocol.

The following statistics are maintained:

Messages received

A counter that increments each time an inbound CANopen PDO matching the shown COB-ID is successfully received.

Messages sent

A counter that is incremented each time a SDO message is sent.

The cumulative diagnostic data is reset when the device is power cycled or reset. The data is also reset by pressing the Clear Counter button.

### Finding the firmware version and serial number

Click on the **About** menu entry on the menu bar to show the product information as shown below:

| Detailed Status     |        |  |  |  |
|---------------------|--------|--|--|--|
| Product Information |        |  |  |  |
| Product Name        | ESENET |  |  |  |
| Hardware Version    | X105   |  |  |  |
| Firmware Version    | 0.3    |  |  |  |
| Serial Number       | 00617  |  |  |  |

#### Figure 5.5: About page

This product information is important for service and support inquiries. The following product information is provided:

Product name The name of the product.

```
Hardware version
ESENET hardware version.
```

```
Firmware version
The firmware version that is installed on the ESENET.
```

Serial number

The serial number of the ESENET. The serial number is specific to your device.

# **Configuring and commissioning**

The configuration pages are accessed by clicking on the Configuration... menu entry on the menu bar which then expands a configuration sub-menu. All configuration settings are kept in the device' non-volatile memory.

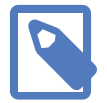

If you make changes to any settings, remember to save each page before changing to a different page!

### **Configuring Ethernet and IP**

Select the Configuration  $\rightarrow$  Ethernet & IP sub-menu from the menu bar to open the Ethernet and IP settings which are shown below:

| Configuration   | Configuration   |  |  |  |  |  |  |
|-----------------|-----------------|--|--|--|--|--|--|
| Ethernet        | Ethernet        |  |  |  |  |  |  |
| MAC Address 00- | 50-C7-67-70-7B  |  |  |  |  |  |  |
| IP Settings     |                 |  |  |  |  |  |  |
| IP Address      | 169 .254 .0 .10 |  |  |  |  |  |  |
| Subnet Mask     | 255 .0 .0       |  |  |  |  |  |  |
| Gateway Address | 0.0.0           |  |  |  |  |  |  |
| Save Cancel     |                 |  |  |  |  |  |  |

Figure 5.6: Ethernet and IP settings page

The following Ethernet parameters are shown:

```
MAC address
```

The device' unique MAC address. This number is hard coded and cannot be changed.

The following Internet protocol (IP) settings can be entered:

IP address

The IP address assigned to this device.

Subnet mask (also known as indexterm2:[network mask])

If you have a router, enter the subnet mask for the segment to which this device is attached.

Gateway address

If your network segment has a router, enter its IP address here. Otherwise leave the address as 0.0.0.0.

Once you click **Save** the new settings are stored and applied instantly. The new settings are confirmed with the following page:

Your network configuration has been changed. The IP address is now <u>169.254.0.10</u>. Please click the button below to redirect your browser to the new IP address! Go to New IP Address

Figure 5.7: IP settings changed confirmation

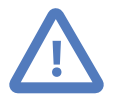

Please write down the new IP address so you are able to communicate with the device in the future!

### **Configuring CAN and CANopen**

The *ESENET* gateway itself does not require any CANopen configuration. No Node-ID is allocated for the *ESENET* because it operates as a CANopen consumer and client only.

However the CANopen settings of the connected Woodward controls must be configured accordingly. (Refer to Chapter 7, *Configuration of connected Woodward controls*)

### **Remote restarting the device**

You can perform a remote restart of the device from the web interface. A remote restart is similar to power cycling the device. Possibly connected clients are disconnected and communication is interrupted until the device has rebooted.

To perform a remote restart, click on the **Configuration** sub-menu and then click on the **Restart** menu entry. This will open the device restart page as shown below:

Configuration Restart Device Pressing the button below will perform a restart of the device! Restart

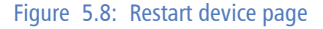

Click on the **Restart** button to perform a restart of the device. The restart is confirmed with the following notification:

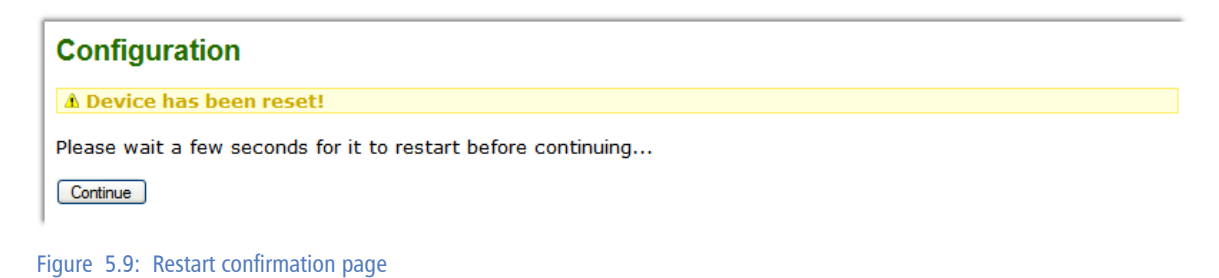

Please allow a few seconds before continuing working with the device as it has to fully start-up first, before being able to respond to further web browser requests.

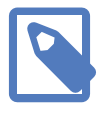

After a remote restart a *Watchdog reset* alarm is shown on the device' home page. This is a side-effect of the remote restart procedure and the alarm shall be ignored and cleared.

# Chapter 6. Running Toolkit via the ESENET gateway

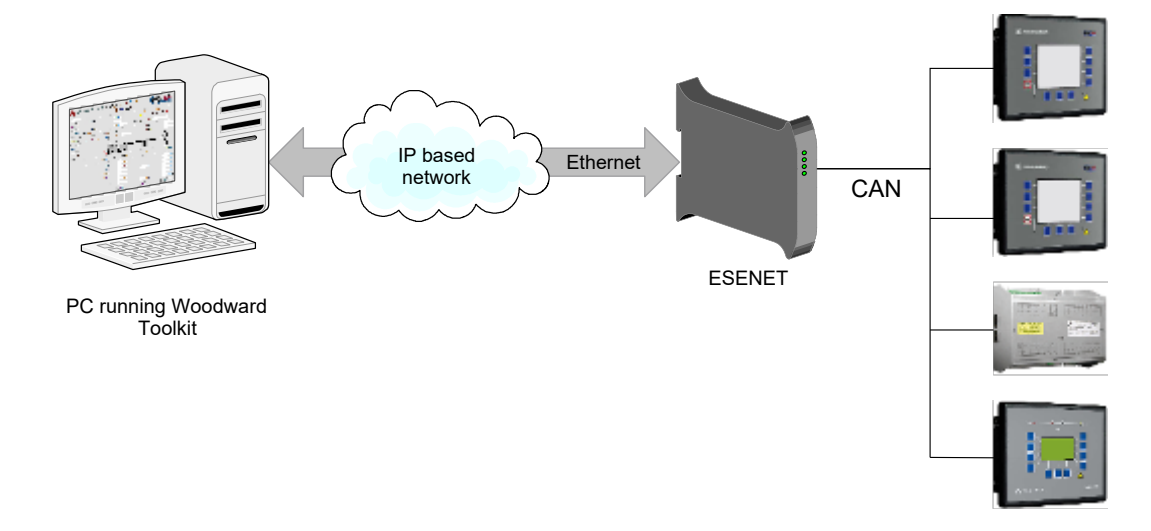

Since firmware version 2.0, the *ESENET* offers a TCP/CANopen-SDO bridge which is linked to a virtual CAN port on the Toolkit PC.

Using this facility you can run local and remote Toolkit sessions from your PC via Ethernet and TCP/IP through the *ESENET* gateway to Woodward controls connected on *ESENET*'s CAN interface. The *ESENET* Toolkit interface can be used in parallel with Modbus/TCP connections.

#### **Prerequisites**

- ESENET gateway with firmware 2.0 or above (existing ESENET devices can be upgraded)
- proconX CAN Library for Toolkit (available from proconX web site)
- PC with installed Woodward Toolkit

### How it works

For Toolkit to recognise the *ESENET* gateway as a CAN interface, a virtual CAN port needs to be installed on the Toolkit PC. *proconX* provides a *CAN Library for Toolkit* installer which replaces Tookit's standard Kvaser USB CAN driver with a custom CAN library. This replacement library will emulate a Kvaser USB CAN port using TCP/IP and *ESENET*'s TCP/ CANopen-SDO bridge.

# Installation

1. To install, run the self-extracting Installer executable and click **Next** to continue:

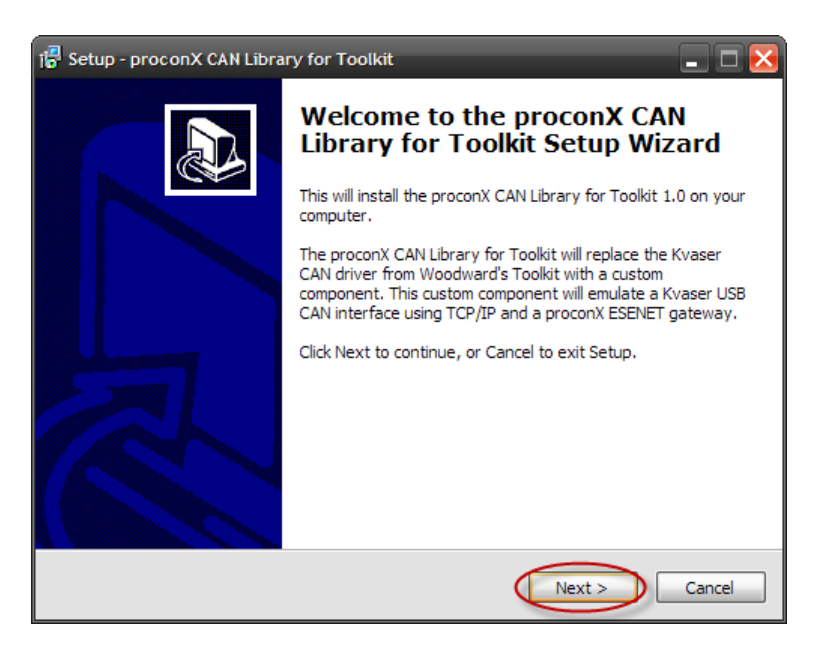

2. Click **Next** to confirm the installation:

| 🚏 Setup - proconX CAN Library for Toolkit                                                                       |
|----------------------------------------------------------------------------------------------------|
| Ready to Install<br>Setup is now ready to begin installing proconX CAN Library for Toolkit on your<br>computer. |
| Click Install to continue with the installation, or click Back if you want to review or<br>change any settings. |
| Destination location:<br>C: \Program Files \Woodward \ToolKit                                                   |
| <u>~</u><br>۲                                                                                                   |
| < Back Install Cancel                                                                                           |

3. The installation is completed, click **Finish** to exit the installer:

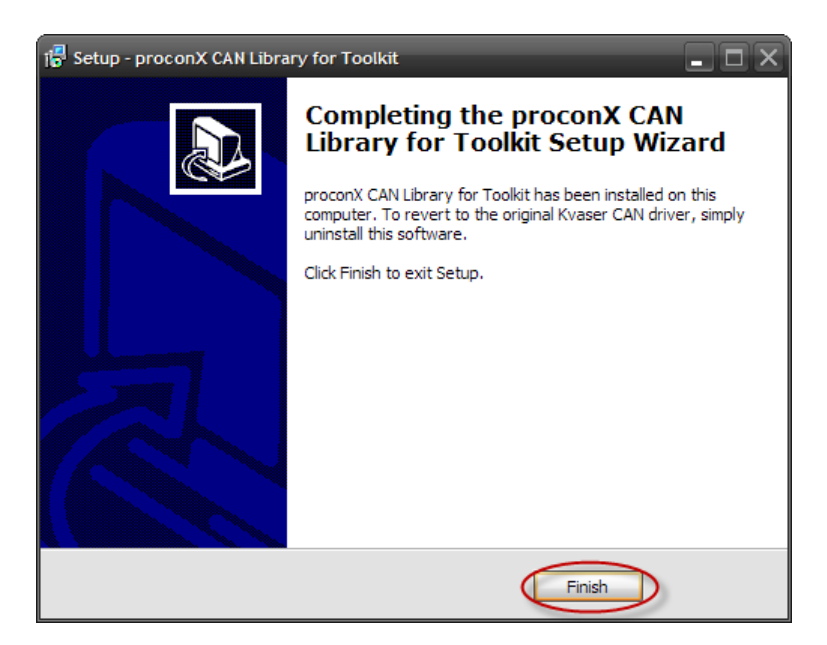

You can revert back to Toolkit's original Kvaser CAN library by simply uninstalling the proconX CAN Library for Toolkit.

# **Running Toolkit**

Launch Toolkit in the usual manner and click on the Connect button to open the Select a network drop-down box. In the Network selection list, choose USB Kvaser Simulated 1 as CAN interface and confirm with Connect.

| ⅔ 8440-1930-NEW_us_5<br>€ Ele View Device | 418-3429-C_x32.wtool - Woodward ToolKit       |                                                        |                 | . 🗆 X |
|-------------------------------------------|-----------------------------------------------|--------------------------------------------------------|-----------------|-------|
|                                           | G O HOME PAGE                                 | Connect   Disconnect                                   |                 |       |
|                                           | ODWARD eas                                    | Ygen         Select a network:           Network       |                 | ~     |
| PLANT PAGE                                |                                               |                                                        | Shutdown alarms |       |
| ALARM STATUS                              | 10202 Operation modes Remote control function | USB Kvaser Simulated 1<br>Conexant HDA DTTO MDC V 92 M | lodem M         |       |
| PARAMETER                                 | Available in AUTO mode only! Generator pha    | ase rotation Protocol: CANopen                         |                 |       |
| STATUS MENU                               | 7                                             | Baud Rate: AutoDetection                               |                 |       |
| Service counters                          |                                               |                                                        | 1.5 sec         |       |
|                                           | Engine speed detected                         | Always connect to my last select     Connect           | ok:             |       |
|                                           | Active power                                  | kW                                                     |                 |       |
|                                           | Power factor                                  |                                                        |                 |       |
|                                           | Voltage phase-phase                           |                                                        |                 |       |
|                                           | Voltage phase-neutral                         |                                                        |                 |       |
|                                           | Current                                       |                                                        |                 |       |
| < ]                                       | Frequency                                     | Hz                                                     | Hz              | >     |
| Disconnected                              |                                               |                                                        |                 |       |

Figure 6.1: Toolkit network selection

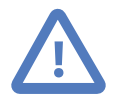

The USB Kvaser Simulated 1 selection will not show if the proconX CAN Library for Toolkit is not installed!

A dialog box will open and ask for the IP address of the connected *ESENET* gateway. Enter the correct IP address for the *ESENET* gateway and click OK.

| *         8440-1930-NEW_us_5           File         View         Device           *         *         *         *           *         *         *         *         *           *         *         *         *         *         *           *         *         *         *         *         *         *           *         *         *         *         *         *         *         *         *         *           *         *         *         *         *         *         *         *         *         *         *         *         *         *         *         *         *         *         *         *         *         *         *         *         *         *         *         *         *         *         *         *         *         *         *         *         *         *         *         *         *         *         *         *         *         *         *         *         *         *         *         *         *         *         *         *         *         *         *         *         * | 5418-3429-C_x32.wtxol- Woodward ToolKit     Image: Connect Woodward ToolKit       Settings Tools Help       Image: Object Help       Image: Object Help    < |
|----------------------------------------------------------------------------------------------------|----------------------------------------------------------------------------------------------------|
| PLANT PAGE                                                                                                    | Application mode         Warning alarms         Shutdown alarms           Mode         A         B         C         D         E         F                                                                                                    |
| ALARM STATUS                                                                                                    | 10202 Operation modes 10204 Latest alarm Remote control function ESENET Connection Settings                                                                                                    |
| PARAMETER                                                                                                    | Available in AUTO mode only! Gene Please enter below IP Address or Hostname of the proconX ESENET gateway you want to use for this Toolkit session.                                                                                                    |
| STATUS MENU                                                                                                    | IP Addres (169 254 0.10                                                                                                    |
| Service counters                                                                                                    |                                                                                                    |
|                                                                                                    | Engine speed detected O Generator ok O Busbar ok                                                                                                    |
| Network Device                                                                                                    | Tool Device Application Id Status                                                                                                    |
|                                                                                                    |                                                                                                    |
| Establishing Connection on                                                                                                    | Disconnect Dog In Dog Out Save Values                                                                                                    |

Figure 6.2: Entering the ESENET gateway's IP address in Toolkit

On successful connection, the status in Toolkit's status line will change from Establishing Connection on USB Kvaser Simulated 1 to Connected on USB Kvaser Simulated 1 as shown below:

| <                                             | - |
|-----------------------------------------------|---|
| Connected on USB Kvaser Simulated 1 💭 Details |   |

Figure 6.3: Successful CAN over TCP/IP connection

In case of a connection error or a communication error, the Toolkit status will revert back to either Establishing Connection or Reconnecting. In this case terminate the session and establish a new session by clicking **Disconnect** and **Connect** again.

|                          | - Arthony                | المرجور المرجوب <sup>من مع</sup> ملين روا <sup>م مع</sup> ملين من المرجوب من المرجو<br> | an fan de fan de fan de fan de fan de fan de fan de fan de fan de fan de fan de fan de fan de fan de fan de fa<br>Fan de fan de fan de fan de fan de fan de fan de fan de fan de fan de fan de fan de fan de fan de fan de fan de | איז איז איז איז איז איז איז איז איז איז | <u>-</u> |
|--------------------------|--------------------------|-----------------------------------------------------------------------------------------|----------------------------------------------------------------------------------------------------|-----------------------------------------|----------|
| Network Device           | Tool Device              | Application Id                                                                          | Status                                                                                                    |                                         |          |
| 368-16816813-1           | ToolConfigurator         | ✓ 5418-3429-E                                                                           | (Reconnecting                                                                                                    |                                         |          |
|                          |                          |                                                                                         |                                                                                                    |                                         |          |
|                          |                          |                                                                                         |                                                                                                    |                                         |          |
|                          |                          |                                                                                         |                                                                                                    |                                         |          |
|                          |                          |                                                                                         |                                                                                                    |                                         |          |
|                          |                          |                                                                                         |                                                                                                    |                                         |          |
|                          |                          | 📈 Disconnect                                                                            | 🔐 Log In 🛛 🔒 Log Out                                                                                                    | Save Values                             |          |
| Reconnecting on USB Kvas | er Simulated 1 👮 Details |                                                                                         |                                                                                                    |                                         | _,       |

Figure 6.4: Example of Toolkit indicating a communication error

## **TCP Ports**

The TCP/CANopen-SDO bridge uses the same TCP port as Modbus/TCP which is port 502. Using the same port as Modbus/TCP simplifies router configuration for VPN applications.

# Chapter 7. Configuration of connected Woodward controls

The *ESENET* has been designed to keep the configuration effort required to connect the gateway with Woodward CANopen devices to a minimum. In most situations no additional configuration is necessary to get the *ESENET* communicating with an *Easygen*-3000 series control. For a LS-5 control the Node-ID has to be changed from the default value of 33 to be in the range of 1-16. Other Woodward controls like the DTSC-200 may require some configuration changes for settings like CAN baudrate and the TPDO COB-IDs.

The following list of Woodward CAN device parameters affect the operation of the *ESENET* gateway and their setting should be checked during installation and commissioning:

- CAN baudrate
- CANopen Node-ID
- COB-ID of Transmit PDOs (TPDO)
- Data Protocol of the Transmit PDOs (TPDO)

#### **CAN baudrate**

For all CAN devices the CAN baudrate must be set to 250 kBit/s.

#### **CANopen Node-ID and TPDO COB-ID**

To minimise the configuration effort, there is a fixed relationship between the CANopen Node-ID, the Modbus Slave ID and the TPDO COB-ID which is documented in the table below. The relationship follows the rules of the CANopen Predefined Connection Set PDO assignments. *Easygen*-3000 and LS-5 controls use the COB-ID range from 385 to 400 and the DTSC-200 devices from 1153 to 1168.

| Modbus Slave ID | CANopen Node-ID | Easygen-3000/LS-5 TPDO COB-ID dec (hex) | DTSC-200 TPDO COB-ID dec (hex) |
|-----------------|-----------------|-----------------------------------------|--------------------------------|
| 1               | 1               | 385 (0x181)                             | 1153 (0x481)                   |
| 2               | 2               | 386 (0x182)                             | 1154 (0x482)                   |
| 3               | 3               | 387 (0x183)                             | 1155 (0x483)                   |
| 4               | 4               | 388 (0x184)                             | 1156 (0x484)                   |
| 5               | 5               | 389 (0x185)                             | 1157 (0x485)                   |
| 6               | 6               | 390 (0x186)                             | 1158 (0x486)                   |
| 7               | 7               | 391 (0x187)                             | 1159 (0x487)                   |
| 8               | 8               | 392 (0x188)                             | 1160 (0x488)                   |
| 9               | 9               | 393 (0x189)                             | 1161 (0x489)                   |
| 10              | 10              | 394 (0x18A)                             | 1162 (0x48A)                   |
| 11              | 11              | 395 (0x18B)                             | 1163 (0x48B)                   |
| 12              | 12              | 396 (0x18C)                             | 1164 (0x48C)                   |

| Modbus Slave ID | CANopen Node-ID | Easygen-3000/LS-5 TPDO COB-ID dec<br>(hex) | DTSC-200 TPDO COB-ID dec (hex) |
|-----------------|-----------------|--------------------------------------------|--------------------------------|
| 13              | 13              | 397 (0x18D)                                | 1165 (0x48D)                   |
| 14              | 14              | 398 (0x18E)                                | 1166 (0x48E)                   |
| 15              | 15              | 399 (0x18F)                                | 1167 (0x48F)                   |
| 16              | 16              | 400 (0x190)                                | 1168 (0x490)                   |

Table 7.1: Modbus Slave ID, CANopen Node-ID & COB-ID relationships

#### **Data Protocol of the Transmit PDOs**

The Data Protocol of the Transmit PDOs must be set according to the Woodward CANopen device used. The following tables shows the supported Data Protocols.

| Woodward CAN device | Data protocol | Mapped Object ID | TPDO COB-ID range dec (hex) |
|---------------------|---------------|------------------|-----------------------------|
| Easygen-3000 series | 5003          | n/a              | 385 (0x181) - 400 (0x190)   |
| LS-5                | 5301          | n/a              | 385 (0x181) - 400 (0x190)   |
| Easygen-1000 series | 4000 or 4003  | n/a              | 385 (0x181) - 400 (0x190)   |
| Easygen-2000 series | 5100 or 5101  | n/a              | 385 (0x181) - 400 (0x190)   |
| DTSC-200            | 4700 or 4701  | 03190            | 1153 (0x481) - 1168 (0x490) |

Table 7.2: Supported Data Protocols

# Specific information for Easygen-3000 series controls

The most convenient way to configure the *Easygen* is using Woodward's Toolkit software. Below are Toolkit screenshots of the relevant menus.

| Device —<br>1 STOP<br>HOME PAGE                   | Active code level for this session:<br>3 More             | Configure interfaces<br>MENU                              |
|---------------------------------------------------|-----------------------------------------------------------|-----------------------------------------------------------|
| Enter 'First time<br>configuration setup'<br>here | Configure CAN<br>interface 1 Configure CAN<br>interface 2 | RS232: serial<br>interface 1 RS485: serial<br>interface 2 |
| ALARM STATUS                                      | Load share interface                                      | Modbus protocol                                           |
| PARAMETER                                         | Receive PDOs                                              | Configure modem                                           |
| STATUS MENU                                       | Transmit PDOs                                             |                                                           |
| Previous<br>Menu Next<br>Menu                     |                                                           |                                                           |

Figure 7.1: "Configure interfaces" menu in Woodward Toolkit

### **CAN interface**

From Woodward's Toolkit software select the **Configure CAN** interface 1 page as shown below:

| Device - STOP              | Active code level for this session: | Configure interfaces               |   |  |  |  |
|----------------------------|-------------------------------------|------------------------------------|---|--|--|--|
| HOME PAGE                  | 3 More                              | Configure CAN interface 1          |   |  |  |  |
| Previous Next<br>Page Page | 3156 Baudrate                       | 250 kBd V Set to 250 kBd           |   |  |  |  |
|                            | CANopen interface                   | Additional Server SDOs             |   |  |  |  |
| ALARM STATUS               | 8950 Node-ID CAN bus 1              | 1 Match device D                   | 0 |  |  |  |
|                            | 8993 CANopen Master                 | Default Master V 3304 I 3. Node IU | 0 |  |  |  |
| PARAMETER                  | 9120 Producer heartbeat time        | 2000 ms 33042 4. Node ID           | 0 |  |  |  |
|                            | 9100 COB-ID SYNC Message [decimal]  | 128 33043 5. Node ID               | 0 |  |  |  |
| STATUS MENU                | 8940 Producer SYNC Message time     | 20 ms                              |   |  |  |  |
|                            | 9101 COB-ID TIME Message [decimal]  | 3221225728                         |   |  |  |  |
| Go to MENU:                | 9102 Cycle of TIME sync. message    | 10.0 s                             |   |  |  |  |
| Configure interfaces       |                                     |                                    |   |  |  |  |

Figure 7.2: "Configure CAN interface 1" menu in Woodward Toolkit

- Parameter 3156 Baudrate must be set to 250 kBd.
- Parameter *8950 Node-ID* should match the device ID. It must be in the range of 1 to 16 and a unique number in the network. This value also determines the Modbus Slave ID under which the *Easygen* data can be retrieved.

### **Transmit PDOs**

In order for the *ESENET* gateway to receive cyclic data updates from the *Easygen*, one of the five available Transmit PDOs (TPDO) must be configured. Typically Transmit PDO 1 is already pre-configured for that purpose, but any of the five TPDOs could be used for that purpose.

If for example Transmit PDO 1 is used, then:

- parameter 9600 COB-ID must be set to 384 + Node-ID,
- parameter 8962 Selected Data Protocol to 5003 and
- parameter 9602 Tramsission type to 255.

In the following example for an *Easygen* with device ID of 1 and Node-ID of 1, the Transmit PDO 1 is used to send data updates every 20 ms:

| Device —                   | Active code level for this session:     | Conf         | igure CAN interfa                       | ace 1      |
|----------------------------|-----------------------------------------|--------------|-----------------------------------------|------------|
| HOME PAGE                  |                                         | Node ID + 38 | 34                                      |            |
| Previous Next<br>Page Page | Transmit PDO 1<br>9600 COB-ID [decimal] | 385          | Transmit PDO 3<br>9620 COB-ID [decimal] | 2147484358 |
| ALARM STATUS               | 8962 Selected Data Protocol             | 5003         | 8964 Selected Data Protocol             | 5009       |
|                            | 9602 Transmission type                  | 255          | 9622 Transmission type                  | 255        |
| PARAMETER                  | 9604 Event timer                        | 20 ms        | 9624 Event timer                        | 20 ms      |
|                            | 9609 Number of Mapped Objects           | 0            | 9629 Number of Mapped Objects           | 0          |
| STATUS MENU                | 9605 1. Mapped Object                   | 0            | 9625 1. Mapped Object                   | 0          |
|                            | 9606 2. Mapped Object                   | 0            | 9626 2. Mapped Object                   | 0          |
| Go to MENU:                | 9607 3. Mapped Object                   | 0            | 9627 3. Mapped Object                   | 0          |
| Configure interfaces       | 9608 4. Mapped Object                   | 0            | 9628 4. Mapped Object                   | 0          |
|                            | Transmit PDO 2                          |              | Transmit PDO 4                          |            |
|                            | 9610 COB-ID [decimal]                   | 2147484102   | 9630 COB-ID [decimal]                   | 2147483648 |
|                            | 8963 Selected Data Protocol             | 5008         | 8965 Selected Data Protocol             | 0          |
|                            | 9612 Transmission type                  | 255          | 9632 Transmission type                  | 255        |
|                            | 9614 Event timer                        | 20 ms        | 9634 Event timer                        | 20 ms      |
|                            | 9619 Number of Mapped Objects           | 0            | 9639 Number of Mapped Objects           | 0          |
|                            | 9615 1. Mapped Object                   | 0            | 9635 1. Mapped Object                   | 0          |
|                            | 9616 2. Mapped Object                   | 0            | 9636 2. Mapped Object                   | 0          |
|                            | 9617 3. Mapped Object                   | 0            | 9637 3. Mapped Object                   | 0          |
|                            | 9618 4. Mapped Object                   | 0            | 9638 4. Mapped Object                   | 0          |
|                            |                                         | Transmit     | t PDO 5                                 |            |
|                            | 33640 COB-ID [decimal]                  | 2147483648   | 33649 Number of Mapped Objects          | 0          |
|                            | 8966 Selected Data Protocol             | 0            | 33645 1. Mapped Object                  | 0          |
|                            | 33642 Transmission type                 | 255          | 33646 2. Mapped Object                  | 0          |
|                            | 33644 Event timer                       | 20 ms        | 33647 3. Mapped Object                  | 0          |
|                            |                                         |              | 33648 4. Mapped Object                  | 0          |

Figure 7.3: "Transmit PDOs" menu in Woodward Toolkit

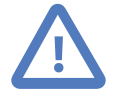

All COB-IDs used in the CAN network must be unique. Please make sure that a COB-ID is only configured once. If TPDO or RPDO COB-ID entries are referring to an already used COB-ID, either disable that PDO or change the COB-ID.

# **Specific information for LS-5 controls**

The LS-5 CANopen parameters are configured using Woodward's Toolkit software. Below are Toolkit screenshots of the relevant menus.

| C<br>Device<br>33 | Active code level for this session:                   |                         | Interfaces config.<br>MENU |  |
|-------------------|-------------------------------------------------------|-------------------------|----------------------------|--|
| HOME PAGE         | CAN interface 1<br>config. RS232 interface<br>config. | RS485 interface config. |                            |  |
| ALARM STATUS      | Comm. LS5 <> gen.<br>device Modbus proto              | col 5300 multipl.       |                            |  |
| PARAMETER         | Receive PDOs                                          |                         |                            |  |
| STATUS MENU       | Transmit PDOs                                         |                         |                            |  |

Figure 7.4: "Interfaces config" menu in Woodward Toolkit

### **CAN interface**

From Woodward's Toolkit software select the CAN interface 1 config page as shown below:

| Device 33          | Active code level for this session:<br>3 More | Interfaces config.<br>CAN interface 1 config.                                                                   |
|--------------------|-----------------------------------------------|----------------------------------------------------------------------------------------------------|
|                    | 3156 Baudrate                                 | 250 kBd Set to 250 kBd                                                                                          |
| HOME PAGE          | CANopen interface                             | Additional Server SDOs                                                                                          |
| ALARM STATUS       | 8950 Node-ID CAN bus 1                        | B         Set different to device         0           ID, because it must be in the range of 1 to 16!         0 |
| PARAMETER          | 8993 CANopen Master                           | Def.Mstr 💌 33043 5. Node ID 0                                                                                   |
| STATUS MENU        | 9120 Producer heartbeat time                  | 2000 ms                                                                                                    |
|                    | 9100 COB-ID SYNC Message [decimal]            | 128                                                                                                    |
| Go to MENU:        | 8940 Producer SYNCMessage time                | 20 ms                                                                                                    |
| Interfaces config. | 9101 COB-ID TIME Message [decimal]            | 3221225728                                                                                                    |

Figure 7.5: "CAN interface 1 config" menu in Woodward Toolkit

- Parameter 3156 Baudrate must be set to 250 kBd.
- Parameter *8950 Node-ID* must be changed to be in the range of 1 to 16 and a unique number in the network. This value also determines the Modbus Slave ID under which the LS-5 data can be retrieved. One could for example use Node-IDs 1 to 8 for *Easygens* and Node-IDs 8 to 16 for LS-5s.

### **Transmit PDOs**

In order for the *ESENET* gateway to receive cyclic data updates from the LS-5, one of the five available Transmit PDOs (TPDO) must be configured. Typically Transsit PDO 1

is already pre-configured for that purpose, but any of the five TPDOs could be used for that purpose.

If for example Transmit PDO 1 is used, then:

- parameter 9600 COB-ID must be set to 384 + Node-ID,
- parameter 8962 Selected Data Protocol to 5301 and
- parameter 9602 Tramsission type to 255.

In the following example for an LS-5 with device ID of 33 but Node-ID of 8, the Transmit PDO 1 is used to send data updates every 20 ms:

| Device             | Active code level for this session: | C/            | AN interface 1 cont<br>Transmit PDOs | fig.       |
|--------------------|-------------------------------------|---------------|--------------------------------------|------------|
|                    | Transmit PDO 1                      | Node-ID + 304 | Transmit PDO 3                       |            |
| HOMEPAGE           | 9600 COB-ID [decimal]               | 392           | 9620 COB-ID [decimal]                | 2147483648 |
| HOMETAGE           | 8962 Selected Data Protocol         | 5301          | 8964 Selected Data Protocol          | 0          |
| ALARM STATUS       | 9602 Transmission type              | 255           | 9622 Transmission type               | 255        |
|                    | 9604 Event timer                    | 20 ms         | 9624 Event timer                     | 20 ms      |
| PARAMETER          | 9609 Number of Mapped Objects       | 0             | 9629 Number of Mapped Objects        | 0          |
|                    | 9605 1. Mapped Object               | 0             | 9625 1. Mapped Object                | 0          |
| STATUS MENU        | 9606 2. Mapped Object               | 0             | 9626 2. Mapped Object                | 0          |
|                    | 9607 3. Mapped Object               | 0             | 9627 3. Mapped Object                | 0          |
| Go to MENU:        | 9608 4. Mapped Object               | 0             | 9628 4. Mapped Object                | 0          |
| Interfaces config. | Transmit PDO 2                      |               |                                      |            |
|                    | 9610 COB-ID [decimal]               | 2147483648    |                                      |            |
|                    | 8963 Selected Data Protocol         | 0             |                                      |            |
|                    | 9612 Transmission type              | 255           |                                      |            |
|                    | 9614 Event timer                    | 20 ms         |                                      |            |
|                    | 9619 Number of Mapped Objects       | 0             |                                      |            |
|                    | 9615 1. Mapped Object               | 0             |                                      |            |
|                    | 9616 2. Mapped Object               | 0             |                                      |            |
|                    | 9617 3. Mapped Object               | 0             |                                      |            |
|                    | 9618 4. Mapped Object               | 0             |                                      |            |

Figure 7.6: "Transmit PDOs" menu in Woodward Toolkit

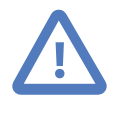

All COB-IDs used in the CAN network must be unique. Please make sure that a COB-ID is only configured once. If TPDO or RPDO COB-ID entries are referring to an already used COB-ID, either disable that PDO or change the COB-ID.

# **Specific information for DTSC-200 controls**

The DTSC-200 CANopen parameters are configured using Woodward's LeoPC software. Below are LeoPC screenshots of the relevant parameters.

| B LeoPC1 8440_1779_       | _D_1                                                                        |                    |           |      |                         |          |       |          |
|---------------------------|-----------------------------------------------------------------------------|--------------------|-----------|------|-------------------------|----------|-------|----------|
| File Communication Alarms | s Devices View System Too                                                   | ls ?               |           |      |                         |          |       |          |
| ] 🗅 📽   🍰   🗶 🎝 🖓         | PSLDFE                                                                      | к 🛛 🔋              |           |      |                         |          |       |          |
| Engine level              | ▼ System                                                                    | •                  |           | -    | 1 18                    |          |       |          |
|                           |                                                                             | LOAD               |           |      |                         |          |       |          |
| Da                        | rametrize                                                                   |                    |           |      |                         |          |       |          |
| Sour                      | n dime di 126                                                               |                    |           |      |                         |          |       |          |
| PI                        | lease select device:                                                        |                    |           |      | Close                   |          |       |          |
|                           | Gustem - 8440 1779 D 1                                                      |                    |           | •    |                         |          | DI DO | DI DO    |
| Voltage 1N                |                                                                             |                    |           | _    | Help                    | 0.0 V    | 1 1   | 1 1      |
| Voltage 2N                | Name                                                                        | Value              | Rights    | ^    | Input                   | 00.0 V   | 2 2   | 2 2      |
| Voltage 3N                |                                                                             |                    | · ·       | _    |                         | 0.0 V    | 3 3   | 3 3      |
| Voltage 12                | 10.1 CAN INTERFACES                                                         |                    | -         |      | Stop                    | 0.0 V    | 4 4   | 4 4      |
| Voltage 23                | > Protocol                                                                  | CANopen            | RW<br>DW/ |      |                         | 0.0 V    | 5 5   | 5 5      |
| Voltage 31                | > baudrate                                                                  | 200 KB 0           | nw        |      | Marked rows             | 0.0 V    | 6 6   | 6 6      |
| Frequency                 | 10.1.1CAN OPEN                                                              |                    |           |      | Bead all                | 0.00 Hz  | 7 7   | 7 7      |
| >                         | > CANopen Master                                                            | Yes                | RW        |      |                         |          | 8 8   | 8 8      |
| Current 1                 | <ul> <li>Producer heartbeat time</li> <li>COR US CONC Management</li> </ul> | 00500ms            | RW        |      | Print                   | 000 A    | 9 9   | 9 9      |
| Current 2                 | > LUB-ID STINL Message<br>May answer time evt. devices                      | 0000000128<br>3.0s | RW<br>RW  |      |                         | 000 A    | 10    | 10 10    |
| Current 3                 | <ul> <li>Time re-init ext. devices</li> </ul>                               | 0010s              | RW        |      |                         | 000 A    | 11    | 11 11    |
| Real power                |                                                                             |                    |           |      |                         | 000 kW   | 12    | 12 12    |
| React. power              | 10.1.1.1 ADDITIONAL S-S                                                     | DO                 |           |      |                         | 000 kvar |       | 13 13    |
| Power factor              | > 2nd Client->Server CUB-ID                                                 | 214/485185         | HW<br>Pur |      |                         | 1.00     |       | 14 14    |
|                           | > 2nd Server-> Cirent COB+D<br>> 3rd Client->Server COB+D                   | 2147485186         | BW        |      | c 1                     |          |       | 15 15    |
| Start delay tim           | > 3rd Server->Client COB-ID                                                 | 2147485058         | RW        |      | Save                    |          |       | 16 16    |
| Stable timer is           | > 4th Client->Server COB-ID                                                 | 2147485187         | RW        | -    |                         |          |       | External |
|                           | Ath Server->Client COB-ID                                                   | 2147485059         | R\//      |      |                         |          |       | Leviena  |
| Cooldows times is a       |                                                                             |                    |           | 6    |                         |          |       |          |
| Neutral timer is a        | is active                                                                   |                    |           |      | adown timer is active   | =        |       |          |
| Neutral timer to S2       | IS BOLIVE                                                                   |                    |           | INEL | utrai timer to S1 is ad | aive     |       |          |
| Press F1 for help.        |                                                                             |                    |           |      |                         |          |       | system   |

Figure 7.7:Parametrize dialog in LeoPC software

### **CAN interfaces**

- Parameter *Device number* determines the Modbus Slave ID under which the DTSC-200 data can be retrieved. It must be set to a unique number in the network.
- Parameter Protocol must be set to CANopen and
- parameter *Baudrate* to 250 kBd.

| 10INTERFACES                   |               |       |
|--------------------------------|---------------|-------|
| > Device number                | 001           | RW    |
| 10.1 CAN INTERFACES            | -             |       |
| > Protocol                     | CANopen       | BW    |
| > Baudrate 🤇 🤇                 | 250 kBd       | RW    |
|                                |               |       |
| 10.1.1CAN OPEN                 |               |       |
| > CANopen Master               | eSet to 250 k | kBdR₩ |
| > Producer heartbeat time      | UQ500ms       | BW    |
| > COB-ID SYNC Message          | 0000000128    | BW    |
| > Max answer time ext. devices | 3.0s          | BW    |
| > Time re-init ext. devices    | 0010s         | RW    |

Figure 7.8: DTSC-200 CAN interfaces section in "Parametrize" dialog of LeoPC software

### **Transmit PDOs**

In order for the *ESENET* gateway to receive cyclic data updates from the *Easygen*, one of the four available Transmit PDOs (TPDO) must be configured. Typically Tranmsit PDO 4 is already pre-configured for that purpose, but any of the four TPDOs could be used for that purpose. Other TPDOs which transmit on COB-IDs reserved for the *Easygen* (for example 385 and 386) must be disabled or changed to a different COPB-ID range.

If for example Transmit PDO 4 is used, then the following changes are required:

- TPDO 1 (COB-ID 385) disabled or changed to a different range,
- TPDO 2 (COB-ID 386) disabled or changed to a different range,
- TPDO 3 can stay configured if set to to COB-ID 1152 + Node-ID,
- TPDO 4 parameter COB-ID set to 1152 + Node-ID,
- TPDO 4 parameter Transmission type set to 255,
- TPDO 4 parameter 1. Mapped Object set to 03190 in order to select Data Protocol 4700 and the other mapped objects to 00000.

In the following example for a DTSC-200 with device ID of 1, the Transmit PDO 4 is used to send data updates every 20 ms. TPDO 1 and 2 are disabled because the use COB-IDs reserved for the *Easygen*.

| 10.1.1.5CAN OPEN T<br>> COB-ID<br>> Transmission type<br>> Event-timer<br>> Number of mapped objects<br>> 1. Mapped Object<br>> 2. Mapped Object<br>> 3. Mapped Object<br>> 4. Mapped Object | PD0 1<br>0000000385 RW<br>000 RW<br>0002/Im- RW<br>004 Set to 000<br>0801 to disable.<br>0800 RW<br>08000 RW       |
|----------------------------------------------------------------------------------------------------|----------------------------------------------------------------------------------------------------|
| 10.1.1.6CAN OPEN T<br>> COB-ID<br>> Transmission type<br>> Event-timer<br>> Number of mapped objects<br>> 1. Mapped Object<br>> 2. Mapped Object<br>> 3. Mapped Object<br>> 4. Mapped Object | PD0 2<br>0000000386 RW<br>000 RW<br>00020m: RW<br>004 W<br>08012 Set to 000 FW<br>08010 to disable. FW<br>08000 RW |
| <b>10.1.1.7CAN OPEN T</b> COB-ID Transmission type Event-timer Number of mapped objects 1. Mapped Object 2. Mapped Object 3. Mapped Object 4. Mapped Object                                  | PD0 3<br>0000000897 RW<br>255 RW<br>00020ms RW<br>001 RW<br>001 RW<br>001 RW<br>001 RW<br>001 RW<br>00000 RW       |
| 10.1.1.8CAN OPEN T<br>> COB-ID<br>> Transmission type<br>> Event-timer<br>> Number of mapped objects<br>> 1. Mapped Object<br>> 2. Mapped Object<br>> 3. Mapped Object<br>> 4. Mapped Object | PDP 4<br>0000001153 RW<br>255 RW<br>00020ms RW<br>001 RW<br>Device 0000+ 1152 RW<br>00000 RW                       |

Figure 7.9: TPDO section in "Parametrize" dialog of Woodward's LeoPC software

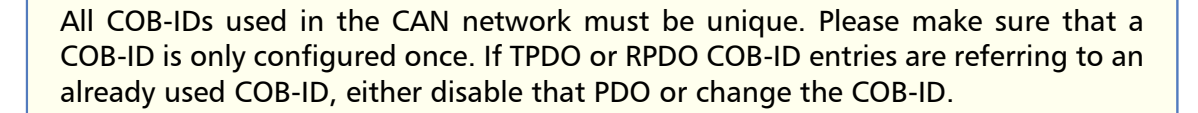

<u>.</u>

# **Chapter 8. Modbus data reference**

This chapter describes how process data and configuration data of the Woodward controls are organized in logical blocks and accessed via Modbus.

The *ESENET* supports two principal Modbus data tables one for visualisation and one for configuration & remote control. These data tables are organised in a similar manner to the serial Modbus adress ranges of the Woodward controls. This allows an easy transition from serial Modbus to Modbus/TCP.

The Visualisation Data Table is located at start address 50001 and the Configuration & Control data table is located at start address 1 up to address 49999.

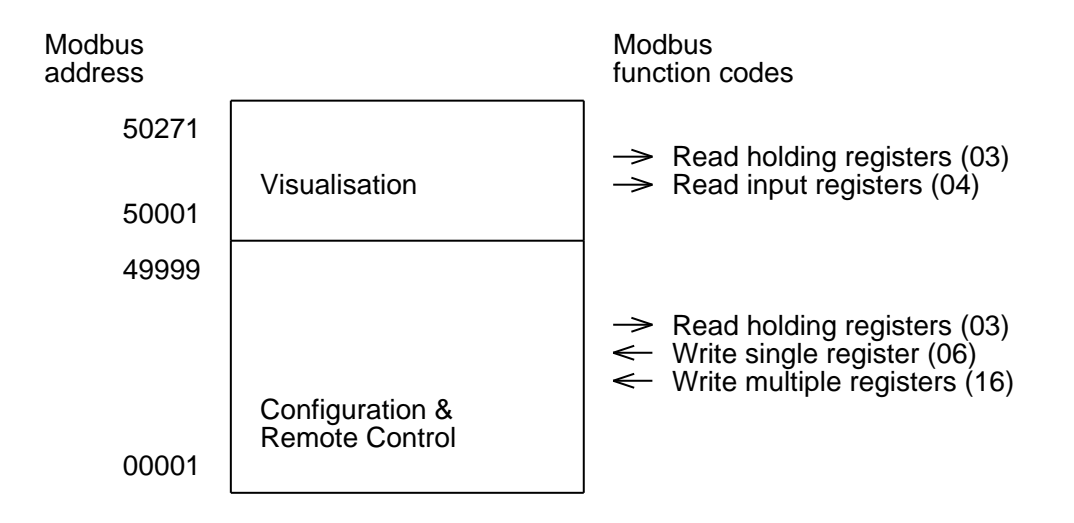

Figure 8.1: Modbus data table structure

# **Modbus Slave IDs**

The Modbus Slave ID (also known as Unit Identifier or Slave Address) is used to address individual Woodward controls. There is a fixed relationship between the CANopen Node-ID and the Modbus Slave ID which is documented in the table below.

| Modbus Slave ID | CANopen Node-ID |
|-----------------|-----------------|
| 1               | 1               |
| 2               | 2               |
| 3               | 3               |
| 4               | 4               |
| 5               | 5               |
| 6               | 6               |
| 7               | 7               |

| Modbus Slave ID | CANopen Node-ID |  |
|-----------------|-----------------|--|
| 8               | 8               |  |
| 9               | 9               |  |
| 10              | 10              |  |
| 11              | 11              |  |
| 12              | 12              |  |
| 13              | 13              |  |
| 14              | 14              |  |
| 15              | 15              |  |
| 16              | 16              |  |

Table 8.1: Modbus Slave ID and CANopen Node-ID relationship

# **Visualisation Data Table**

The Visualisation Data Table provides a very fast and efficient means to read important process data. Because the visualisation data is buffered in the *ESENET* gateway, the data is replied instantly without blocking the PLC's Modbus/TCP master communication channel.

The Visualisation Data Table is a dedicated buffer area in the *ESENET* gateway which is filled in the background by the Woodward control through cyclically transmitted PDOs. Therefore the structure and layout of the Visualisation Data Table depends on the Woodward control used and the configured Data Protocol. The *ESENET* does not perform any modification to the representation of the data values.

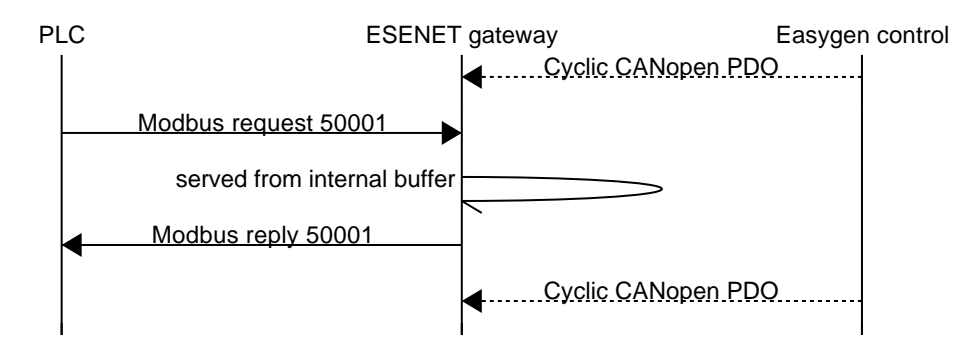

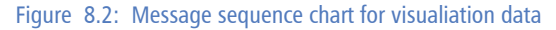

The Visualisation Data Table is located in the so called *Input register* block, which sometimes is also identified with offset 3:00000. The block is accessed using Modbus function code 04 *Read input registers*.

Registers in this data table can only be accessed if the CAN communication between *ESENET* and the Woodward control has been established. If this is not the case, Modbus exception code OB *Gateway target device failed to respond* is returned, indicating the Woodward control is not present on the CAN bus.

Please consult the appropriate Woodward manual for exact layout, encoding and representation of the data in the Visualisation Data Table. Some examples for the most commonly used Woodward controls are shown in the following tables:

### Easygen-3000

| Address<br>block | Register<br>address | Easygen-3000 interface manual designator |
|------------------|---------------------|------------------------------------------|
| 3                | 50001               | Protocol-ID, always 5003                 |
| 3                | 50002               | Pickup speed                             |
|                  |                     | a<br>                                    |
| 3                | 50268               | Exhaust Gas Temp                         |

<sup>a</sup>For details refer to Woodward's "easYgen-3000 Series Manual"

Table 8.2: Modbus register addresses for Easygen-3000 series visualisation data

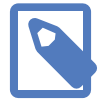

If no response was obtained from the addressed Woodward control, Modbus exception code 0B *Gateway target device failed to respond* is returned.

### **LS-5**

| Address<br>block | Register<br>address | LS-5 interface manual designator |
|------------------|---------------------|----------------------------------|
| 3                | 50001               | Protocol-ID, always 5301         |
| 3                | 50002               | System A total reactive power    |
|                  |                     | a<br>                            |
| 3                | 50090               | Digital information              |
| a                |                     |                                  |

<sup>a</sup>For details refer to Woodward's "LS-5 Series Circuit Breaker Control Manual"

Table 8.3: Modbus register addresses for LS-5 series visualisation data

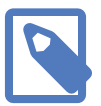

If no response was obtained from the addressed Woodward control, Modbus exception code OB *Gateway target device failed to respond* is returned.

### **DTSC-200**

| Register<br>address | DTSC-200 interface manual designator                                                               |
|---------------------|----------------------------------------------------------------------------------------------------|
| 50001               | Protocol-ID, 4700 or 4701                                                                          |
| 50002               | Source 2: Voltage 12                                                                               |
|                     | a<br>                                                                                              |
| 50088               | Timer state feedback signals                                                                       |
|                     |                                                                                                    |
| 50104 <sup>b</sup>  | Source 1: Positive re-active energy counter                                                        |
|                     | Register           address           50001           50002              50088              50104 b |

<sup>a</sup>For details refer to Woodward's "DTSC-200 Series Interfaces — Interface Description Manual" <sup>b</sup>Addresses > 50088 only available with data protocol 4701

Table 8.4: Modbus register addresses for DTSC-200 visualisation data

### Easygen-1000

The following table describes the layout of the Modbus data tables when interfacing to the *Easygen*-1000 using Data Protocol Parameter No. 3190/Object 2C76h.

|                  | 1                   |     | 1         |             |                                          |
|------------------|---------------------|-----|-----------|-------------|------------------------------------------|
| Address<br>block | Register<br>address | Mux | Word size | Parameter # | Easygen-1000 interface manual designator |
| 3                | 50001               | 0   | 16 bit    | n/a         | Protocol-ID, 4003                        |
| 3                | 50002               | 0   | 32 bit    | 108         | Generator: Voltage V L12                 |
| 3                | 50004               | 1   | 16 bit    | 144         | Generator: Frequency                     |
| 3                | 50005               | 1   | 32 bit    | 114         | Generator: Voltage V L1N                 |
| 3                | 50007               | 2   | 16 bit    | 147         | Mains: Frequency f 123                   |
| 3                | 50008               | 2   | 32 bit    | 109         | Generator: Voltage V L23                 |
| 3                | 50010               | 3   | 16 bit    | 160         | Generator: Power factor cosf L1          |
| 3                | 50011               | 3   | 32 bit    | 115         | Generator: Voltage V L2N                 |
| 3                | 50013               | 4   | 16 bit    | 141         | Mains: Power factor cosf L1              |
| 3                | 50014               | 4   | 32 bit    | 110         | Generator: Voltage V L31                 |
| 3                | 50016               | 5   | 16 bit    | 10100       | Engine speed                             |
| 3                | 50017               | 5   | 32 bit    | 116         | Generator: Voltage V L3N                 |
| 3                | 50019               | 6   | 16 bit    | 10110       | Battery voltage                          |
| 3                | 50020               | 6   | 32 bit    | 118         | Mains: Voltage V L12                     |
| 3                | 50022               | 7   | 16 bit    | 10111       | Analog input [T1]                        |
| 3                | 50023               | 7   | 32 bit    | 121         | Mains: Voltage V L1N                     |
| 3                | 50025               | 8   | 16 bit    | 10112       | Analog input [T2]                        |
| 3                | 50026               | 8   | 32 bit    | 119         | Mains: Voltage V L23                     |
| 3                | 50028               | 9   | 16 bit    | 10106       | Discrete inputs, status                  |
| 3                | 50029               | 9   | 32 bit    | 122         | Mains: Voltage V L2N                     |
| 3                | 50031               | 10  | 16 bit    | 10107       | Relay outputs, status                    |
| 3                | 50032               | 10  | 32 bit    | 120         | Mains: Voltage V L31                     |
| 3                | 50034               | 11  | 16 bit    | 10201       | System status                            |
| 3                | 50035               | 11  | 32 bit    | 123         | Mains: Voltage V L3N                     |
| 3                | 50037               | 12  | 16 bit    | 10131       | Alarm classes                            |
| 3                | 50038               | 12  | 32 bit    | 111         | Generator: Current I L1                  |
| 3                | 50040               | 13  | 16 bit    | 10139       | Discrete inputs with alarm class         |
| 3                | 50041               | 13  | 32 bit    | 112         | Generator: Current I L2                  |
| 3                | 50043               | 14  | 16 bit    | 10133       | Alarms 1                                 |
| 3                | 50044               | 14  | 32 bit    | 113         | Generator: Current I L3                  |
| 3                | 50046               | 15  | 16 bit    | 10134       | Generator, watchdog 1                    |
| 3                | 50047               | 15  | 32 bit    | 134         | Mains: Current I L1                      |
| 3                | 50049               | 16  | 16 bit    | 10135       | Mains, watchdog 1                        |
| 3                | 50050               | 16  | 32 bit    | 136         | Generator: Reactive power Q              |
| 3                | 50052               | 17  | 16 bit    | 10137       | Analog inputs, wire break                |
| 3                | 50053               | 17  | 32 bit    | 135         | Generator: Real power P                  |
| 3                | 50055               | 18  | 16 bit    | 10141       | Analog inputs                            |

| Address<br>block | Register<br>address | Mux | Word size | Parameter # | Easygen-1000 interface manual designator  |
|------------------|---------------------|-----|-----------|-------------|-------------------------------------------|
| 3                | 50056               | 18  | 32 bit    | 140         | Mains: Real power P L1                    |
| 3                | 50058               | 19  | 16 bit    | 10200       | System status                             |
| 3                | 50059               | 19  | 32 bit    | 150         | Mains: Reactive power Q                   |
| 3                | 50061               | 20  | 16 bit    | 10306       | Generator: power factor cosphi            |
| 3                | 50062               | 20  | 16 bit    | 10301       | Mains: power factor cosphi                |
| 3                | 50063               | 20  | 16 bit    | 10305       | Mains: reactive power Q                   |
| 3                | 50064               | 21  | 16 bit    | 10302       | Generator: real power P                   |
| 3                | 50065               | 21  | 16 bit    | 10303       | Generator: reactive power Q               |
| 3                | 50066               | 21  | 16 bit    | 10304       | Mains: real power P                       |
| 3                | 50067               | 22  | 16 bit    | 10138       | Generator, watchdog 2                     |
| 3                | 50068               | 22  | 32 bit    | 2520        | Real energy                               |
| 3                | 50070               | 23  | 16 bit    | 10140       | Flag of the LogicsManager                 |
| 3                | 50071               | 23  | 32 bit    | 2522        | Reactive energy                           |
| 3                | 50073               | 24  | 16 bit    | 10202       | Parameter 10202                           |
| 3                | 50074               | 24  | 32 bit    | 159         | Generator: Calculated ground current      |
| 3                | 50076               | 25  | 16 bit    | 10307       | External discrete inputs with alarm class |
| 3                | 50077               | 25  | 32 bit    | 10308       | Parameter 10308                           |
| 3                | 50079               | 26  | 16 bit    | 8003        | External relay outputs, status            |
| 3                | 50080               | 26  | 32 bit    | 8013        | External discrete inputs, status          |

Table 8.5: Modbus register addresses for Easygen-1000 series visualisation data

For details about physical units and encoding of the value, please refer to chapter "CANopen: Mapping-Parameter" in the "easYgen-1000 Series - Interface" manual.

# **Modbus function codes**

The *ESENET* supports the Modbus function codes 03, 04, 06 and 16. A maximum of 125 16-bit words can be requested with Modbus command 04.

| Modbus<br>function code | Function name            | Access | Max. number of 16-bit<br>words per transaction | Address block |
|-------------------------|--------------------------|--------|------------------------------------------------|---------------|
| 04                      | Read input registers     | read   | 125                                            | 3:00000       |
| 03                      | Read holding registers   | write  | 125                                            | 4:00000       |
| 06                      | Write single register    | write  | 1                                              | 4:00000       |
| 16                      | Write multiple registers | write  | 2                                              | 4:00000       |

Table 8.6: Supported Modbus function codes

# Modbus exception codes

The following table lists the Modbus exception responses sent by the *ESENET* gateway instead of a normal response message in case of an error:

| Modbus exception code | Exception name                          | Reason                                                                                                    |
|-----------------------|-----------------------------------------|----------------------------------------------------------------------------------------------------|
| 01                    | Illegal function                        | A Modbus master sent a Modbus function which is not supported by the gateway. Please refer to the documentation of the individual data tables for valid function codes.                              |
| 02                    | Illegal data address                    | A Modbus master queried a non-existing Modbus address or the queried range points outside of a data table. Please refer to the documentation of the individual data tables for valid address ranges. |
| 03                    | Illegal value                           | A Modbus master sent a Modbus message which's structure or implied length is invalid.                                                                                                    |
| 0B                    | Gateway target device failed to respond | A Modbus master tries to access data which is unavailable because no re-<br>sponse was obtained from the target Woodward unit. Usually means that<br>the unit is not present on the CAN bus.         |

Table 8.7: Modbus exception codes

# **Chapter 9. Decommissioning**

Before disconnecting the *ESENET* unit please follow the rules in the section called "Safety Precautions".

# Disconnecting

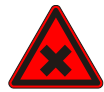

- 1. Ensure that the system power and external supplies have been turned off.
- 2. Disconnect power supply plug.
- 3. Disconnect all I/O cables.
- 4. Remove the *ESENET* from the DIN rail following the procedure described in the section called "DIN rail mounting and removal".

### **Disposal**

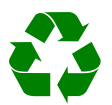

This product must be disposed of at a specialized electronic waste recycling facility. Do not dispose of in domestic waste.

# **Appendix A.Specifications**

### Product name

### ESENET

| Interfaces                         |                                                                     |
|------------------------------------|---------------------------------------------------------------------|
| Ethernet                           | 1                                                                   |
| Serial ports                       | 1 for diagnostics (RS-232)                                          |
| CAN                                | 1                                                                   |
| User interface                     |                                                                     |
| LED indicators                     | Power (green), Ethernet link (green), 2 status (bi-color red/green) |
| Monitoring & configuration         | Web browser based                                                   |
| Diagnostic                         |                                                                     |
| High availability features         | Watchdog supervision, brown-out detection                           |
| CAN interface                      |                                                                     |
| Connector                          | male 9-pin D-sub, CiA DS-102 pin-out                                |
| Physical layer                     | ISO 11898                                                           |
| Isolation                          | non-isolated                                                        |
| Speed                              | 250 kBit/s                                                          |
| Max. number of connected nodes     | 64                                                                  |
| Protocols                          | CANopen consumer & client                                           |
| Number of adressable nodes         | 16                                                                  |
| Diagnostic port                    |                                                                     |
| Connector                          | male 9-pin D-sub, DTE, EIA-574 pin-out                              |
| Physical layer                     | EIA-232-F                                                           |
| Isolation                          | n/a                                                                 |
| Signals                            | RXD, TXD, RTS, CTS, DTR, DSR, DCD, RI                               |
| Speed                              | 9600 bps                                                            |
| Protocols                          | ASCII terminal                                                      |
| Ethernet port                      |                                                                     |
| Connector                          | 8-pin RJ-45 socket for Cat 5 UTP                                    |
| Physical & Data Link Layer Layer   | IEEE 802.3i 10BASE-T                                                |
| Isolation                          | 1.5 kV galvanic                                                     |
| Speed                              | 10 Mbit/s                                                           |
| Max. cable length                  | 100 m (328 ft)                                                      |
| Ethernet frame types               | 802.3                                                               |
| Protocols                          | Modbus/TCP slave, HTTP, IP, TCP, ARP                                |
| Concurrent connections             | 8 Modbus/TCP, 2 HTTP                                                |
| Power supply                       |                                                                     |
| Connector                          | 3.81 mm 2-pin pluggable terminal block header                       |
| Voltage                            | 10-30 V DC                                                          |
| Current                            | 30 mA typical @ 24 V DC                                             |
| Intrinsic consumption              | 750 mW                                                              |
| Electromagnetic compatibility      |                                                                     |
| Emissions (radiated and conducted) | AS/NZS CISPR 22 / EN 55022 (Class A)                                |
| Immunity                           | EN 55024                                                            |

| Electrostatic discharge      | EN 61000-4-2                                 |
|------------------------------|----------------------------------------------|
| Radiated RF                  | EN 61000-4-3                                 |
| Fast transients              | EN 61000-4-4                                 |
| Conducted RF                 | EN 61000-4-6                                 |
| Enclosure                    |                                              |
| Material                     | Self-extinguishing PC/ABS blend (UL 94-V0)   |
| Mounting                     | 35 mm DIN rail (EN 60715)                    |
| Classification / Type rating | IP 20 / NEMA Type 1                          |
| Cooling                      | Convection                                   |
| Environmental                |                                              |
| Operating temperature        | 0 to 60 °C / 32 to 140 °F                    |
| Storage temperature          | -25 to 85 °C / -13 to 185 °F                 |
| Humidity                     | 10 to 95% non condensing                     |
| Operating ambience           | Free from corrosive gas, minimal dust        |
| Physical                     |                                              |
| Dimensions                   | 101 x 22.5 x 120 mm / 3.98 x 0.886 x 4.72 in |
| Weight                       | 0.13 kg / 0.287 lb                           |
| Compliance                   |                                              |
| Australia                    | C-Tick                                       |
| Europe                       | CE, RoHS                                     |
| USA                          | FCC Part 15 (Class A)                        |
| Canada                       | ICES-003 (Class A)                           |

# Dimensions

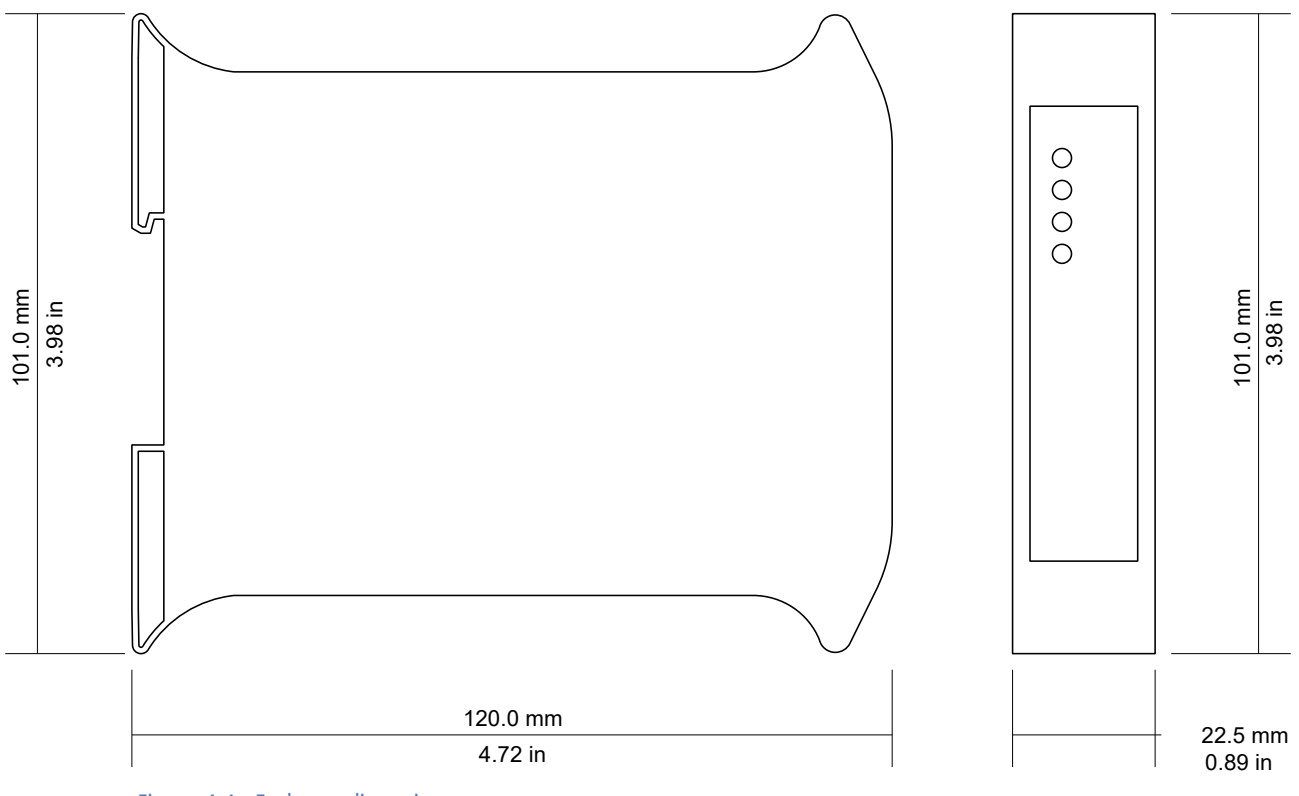

Figure A.1: Enclosure dimensions

# Glossary

#### 10BASE-T

10 Mbit/s twisted pair Ethernet standard. Standardized in IEEE 802.3i

#### APIPA

Automatic Private IP Addressing

#### CAN

Controller area network. Standardized in ISO 11898.

#### CANopen

Internationally standardized (EN 50325-4) CAN-based higher-layer protocol for embedded control systems.

#### CiA DS-102

Standard for the pinout of CAN connectors

#### Class A

Class A equipment is that used in commercial or light industrial environments.

#### COB-ID

Unique CANopen Communication Object Identifier.

#### DIN rail

35 mm wide mounting bracket standardized in DIN/EN 50022.

#### DTE

Data terminal equipment. DTE and DCE devices have different pinouts for RS-232 connectors. A PC for example is a DTE.

#### EIA-232

Standard for serial transmission of data between two devices, also known as RS-232 and V.24.

#### EIA-574

Standard for the pinout of serial D-sub connectors.

#### EMC

Electromagnetic compatibility

#### EMI

Electromagnetic interference

#### ESD

Electrostatic discharge. ESD can damage electronic equipment.

#### IEEE

Institute of Electrical and Electronics Engineers

#### IP

Ingress Protection Rating standardized in IEC 60529. Standard for various grades of electrical enclosures.

#### ISO

International Standards Organisation

#### MAC address

Every piece of Ethernet hardware has a unique number assigned to it called it's MAC address. MAC addresses are administered and assigned by the IEEE organization.

#### Modbus

Fieldbus protocol used in the process automation industry. It uses a master and slave structure. Originally developed by Modicon, now part of Schneider Automation.

#### NEMA

National Electrical Manufacturers Association. NEMA defines standards for various grades of electrical enclosures.

#### Node

A communications device on the network

#### PC/ABS

Polycarbonate-ABS. Widely used thermoplastic material.

#### PDO

CANopen Process Data Object. Process data the device is either producing or consuming.

#### PLC

Programmable Logic Controller

Predefined Connection Set

The CANopen Predefined Connection Set defines standard COB-IDs for PDOs and SDOs.

#### RPDO

CANopen Receive Process Data Object. Process data the device is consuming.

#### RS-232

See *EIA-232*.

#### SDO

CANopen Service Data Object.

#### TPDO

CANopen Transmit Process Data Object. Process data the device is producing.

#### UL 94

Plastics flammability standard released by Underwriters Laboratories of the USA.

# Index

### Α

About, 23 Accumulative connections, 22 ACTIVE, 21 APIPA, 15

### B

Brown out reset, 20 BUS-OFF, 21

### С

cable RS-232, 13 cable length CAN, 12 Ethernet length, 12 RS-232, 13 CAN, 11, 11 Class A, 9 connector CAN, 11 Ethernet, 12 location, 5 power, 11 RS-232, 13 cross-over network cable, 15

### D

default IP address, 15 Device configuration data write failure, 20 Device out of memory, 20 device status register, 20 DIN rail mounting, 10 removal, 10 Disconnecting, 49 Disposal, 49 DTSC-200 register, 45

### E

Easygen-1000 register, 47 Easygen-3000 register, 45 electronic waste, 49 embedded web server, 19 EMC, 9 enclosure DIN rail clip, 5 front cover, 5 mounting, 10 red hook, 10 removal, 10 Ethernet, 12, 24 settings, 24 exception codes, 48

### F

faults, 20 features, 2 Firmware version, 24

### G

Gateway address, 25 Gateway target device failed to respond, 48 grounding, 9

### Η

Hardware version, 24 HyperTerminal, 16

### I

Illegal data address, 48 Illegal function, 48 Illegal value, 48 IP settings, 15, 25 IP address, 24

### J

JavaScript, 19

### L

LED, 5, 5 LS-5 register, 45

### Μ

MAC address, 24 Messages received, 23 Messages sent, 23 Modbus address range, 43 data table, 43 exception codes, 48 function codes, 47 register, 45, 45, 45, 47 Slave ID, 43 status, 22 mounting, 10 rules, 10

### Ν

nodes maximum CAN, 12

### Ρ

PASSIVE, 21 pinout CAN, 11 Ethernet, 12 power, 11 RS-232, 13 power, 11 Product name, 23

### R

recycling, 49 remote restart, 25 removal, 10 Replies, 22 Requests, 22 Reset to factory defaults, 21 restart, 25 RJ-45, 12 RS-232, 13 run-time faults, 20

### S

Serial number, 24 settings Ethernet, 24 IP, 15, 25 shield, 12, 13 shielding, 9 shock, 10 Specifications, 51 storage, 9 Stub connections, 12 Subnet mask, 25 supply voltage, 11

### Т

TCP status, 21 temperature

operating, 11 terminal program, 16 termination CAN, 12 TIME-OUT, 23 twisted pairs, 12 Tx time-outs, 22

### U

Unpacking, 9

### V

ventilation, 11 vibration, 10

### W

WAIT, 23 Watchdog reset, 20 Watchdog reset alarm, 26

# Notes

|  | <br> |      |
|--|------|------|
|  |      |      |
|  |      |      |
|  |      |      |
|  |      |      |
|  | <br> |      |
|  |      |      |
|  |      |      |
|  |      |      |
|  |      |      |
|  |      |      |
|  |      |      |
|  |      |      |
|  |      |      |
|  |      |      |
|  | <br> | <br> |
|  |      |      |
|  |      |      |
|  |      |      |
|  |      |      |
|  |      |      |
|  |      |      |
|  |      |      |
|  |      |      |
|  |      |      |